Diffusion nationale Mai 2021

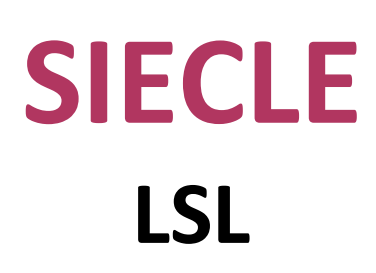

# Guide utilisateur du chef d'établissement

Baccalauréat général / technologique à compter de la session 2021 et professionnel à compter de la session 2022

### Table des matières

| 1 | Intr | itroduction                                                                                        |  |  |  |  |
|---|------|----------------------------------------------------------------------------------------------------|--|--|--|--|
|   | 1.1  | Le livret scolaire : son utilisation pour le baccalauréat général, technologique et professionnel3 |  |  |  |  |
|   | 1.2  | Le livret dématérialisé3                                                                           |  |  |  |  |
| 2 | Péri | imètre applicatif5                                                                                 |  |  |  |  |
|   | 2.1  | SIECLE Base Elèves Etablissement                                                                   |  |  |  |  |
|   | 2.2  | STS-Web                                                                                            |  |  |  |  |
|   | 2.3  | SIECLE Evaluation                                                                                  |  |  |  |  |
|   | 2.4  | Éditeurs logiciels6                                                                                |  |  |  |  |
|   | 2.5  | Services en ligne LSL6                                                                             |  |  |  |  |
| 3 | Chr  | onologie des opérations dans l'application7                                                        |  |  |  |  |
|   | 3.1  | Accès à l'application LSL et clé OTP8                                                              |  |  |  |  |
|   | 3.2  | Tableau de bord9                                                                                   |  |  |  |  |
|   | 3.3  | Paramétrage9                                                                                       |  |  |  |  |
|   | 3.4  | Choix de la structure9                                                                             |  |  |  |  |
|   | 3.5  | Détail de la structure9                                                                            |  |  |  |  |
|   | 3.6  | Saisie et visualisation des notes moyennes et appréciations9                                       |  |  |  |  |
|   | 3.7  | Saisie et visualisation des informations sur les parcours et les apprentissages                    |  |  |  |  |
|   | 3.8  | Consultation du livret par l'élève et ses représentants légaux10                                   |  |  |  |  |
|   | 3.9  | Editer le livret                                                                                   |  |  |  |  |
|   | 3.10 | Editer pour compléter un livret imprimeur11                                                        |  |  |  |  |
|   | 3.11 | Editer les livrets pour une structure11                                                            |  |  |  |  |
|   | 3.12 | Transfert EPLE 11                                                                                  |  |  |  |  |
| 4 | Les  | fonctionnalités de LSL                                                                             |  |  |  |  |
|   | 4.1  | Présentation de l'arboresœnce de LSL 13                                                            |  |  |  |  |
|   | 4.2  | Menu 🍄 « PARAMETRAGE » (ADMINISTRATION) 14                                                         |  |  |  |  |
|   | 4.3  | Menu « EXAMENS / Contrôle Continu » (Baccalauréat général et technologique)                        |  |  |  |  |
|   | 4.4  | Menu « EXAMENS / Attestation de réussite » (Première professionnelle)14                            |  |  |  |  |
|   | 4.5  | Menu « EXAMENS / Jury » 15                                                                         |  |  |  |  |
|   | 4.6  | Menu « TABLEAU DE BORD »                                                                           |  |  |  |  |
|   | 4.7  | Menu « LIVRETS ELEVES »                                                                            |  |  |  |  |
|   | 4.8  | Menu « EXPLOITATION »                                                                              |  |  |  |  |
| 5 | Et p | our bien utiliser LSL : l'aide en ligne                                                            |  |  |  |  |
| 6 | Hist | Historique des versions                                                                            |  |  |  |  |
| 7 | ANI  | NEXE - LSL PRO nouveautés et points de vigilance                                                   |  |  |  |  |

### **1** Introduction

#### 1.1 Le livret scolaire : son utilisation pour le baccalauréat général, technologique et professionnel

#### Un document par élève, sur support papier ou numérique :

- Il est renseigné dans l'établissement par les enseignants, le CPE, le proviseur.
- Il sert de référence pour les moyennes annuelles prises en compte au titre du contrôle continu (« 10% ») pour le baccalauréat général et technologique.
- Il est mis à disposition pour consultation par le jury du baccalauréat en tant qu'aide à la décision (obligation règlementaire).
- Le livret est conforme aux maquettes définies par arrêté (les livrets des voies générales et technologiques sont accessibles ici : <u>https://www.education.gouv.fr/bo/20/Hebdo18/MENE2005720A.htm</u>).
- Pour mémoire, le livret scolaire du lycée pour la voie professionnelle, dont le modèle a été <u>publié au BO n°28</u> <u>du 10 juillet 2020</u>, sera utilisé à partir de la session 2022 par les jurys du baccalauréat professionnel. Pour l'année scolaire 2020/2021, seules les données demandées pour l'année de première professionnelle sont à transférer ou à saisir dans SIECLE LSL.

Pour la session 2021 et la session 2022 du baccalauréat général et technologique, le livret scolaire permet d'envoyer à Cyclades les moyennes annuelles prises en compte au titre des évaluations et des épreuves annulées. Si un élève ne possède pas de moyenne annuelle dans un des enseignements devant faire l'objet d'une épreuve ou d'une évaluation pour le baccalauréat (renseigné par l'indication « Non évalué »), alors le chef d'établissement saisit directement dans Santorin la note obtenue à l'évaluation de remplacement.

#### 1.2 Le livret dématérialisé

Les acteurs qui ont accès à l'application LSL sont les suivants : Chef d'Etablissement (CE), Enseignants (ENS), Professeur Principal (PP), Conseiller Principal d'Education (CPE), Directeur Délégué aux Formations Professionnelles et Technologiques (DDFPT, ex-CT), les élèves et leurs représentants légaux.

#### Enjeux pédagogiques et techniques pour l'établissement et le jury :

- Gagner en cohérence et alléger le renseignement des livrets, améliorer les transferts et l'archivage par l'outil numérique.
- Faciliter la mise en place de la prise en compte du contrôle continu dans le cadre de la réforme du baccalauréat général et technologique.
- Favoriser la consultation du livret scolaire par les élèves et leurs représentants légaux.
- Permettre la consultation par le jury d'un livret anonymisé et vidéo-projeté.

#### Périmètre :

L'extension du déploiement de l'application LSL a mené à une généralisation aux voies générale et technologique (sauf STAV), dans toutes les académies avec la réforme du baccalauréat 2021.

Pour des raisons techniques, le périmètre de LSL est actuellement celui de tous les lycées préparant au baccalauréat général et technologique, à l'exception de :

- la filière STAV des lycées agricoles (sous tutelle exclusive du ministère de l'agriculture et de l'alimentation) ;
- les lycées français à l'étranger.

L'objectif poursuivi reste de les intégrer.

L'extension aux baccalauréats professionnels se fait progressivement, depuis la rentrée scolaire 2020 pour les élèves de 1ère et à l'horizon de la session 2022 du baccalauréat pour les Terminales.

#### Principale fonctionnalité pour l'établissement :

- Production des livrets numériques individuels (par l'import de données des logiciels de Notes) et conservation du contexte Elève et Structure de l'Etablissement entre les différents modules (BEE, Vie scolaire...) pour simplifier la navigation entre applications du domaine SIECLE Intégré.
- Mise à disposition pour les élèves et leurs représentants légaux d'un mode de consultation par service en ligne.
- Dans le cadre de la réforme du baccalauréat général et technologique à compter de la session 2021, remontée des notes des bulletins (moyennes annuelles du contrôle continu) vers CYCLADES par l'intermédiaire du LSL.

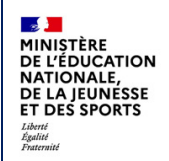

### 2 Périmètre applicatif

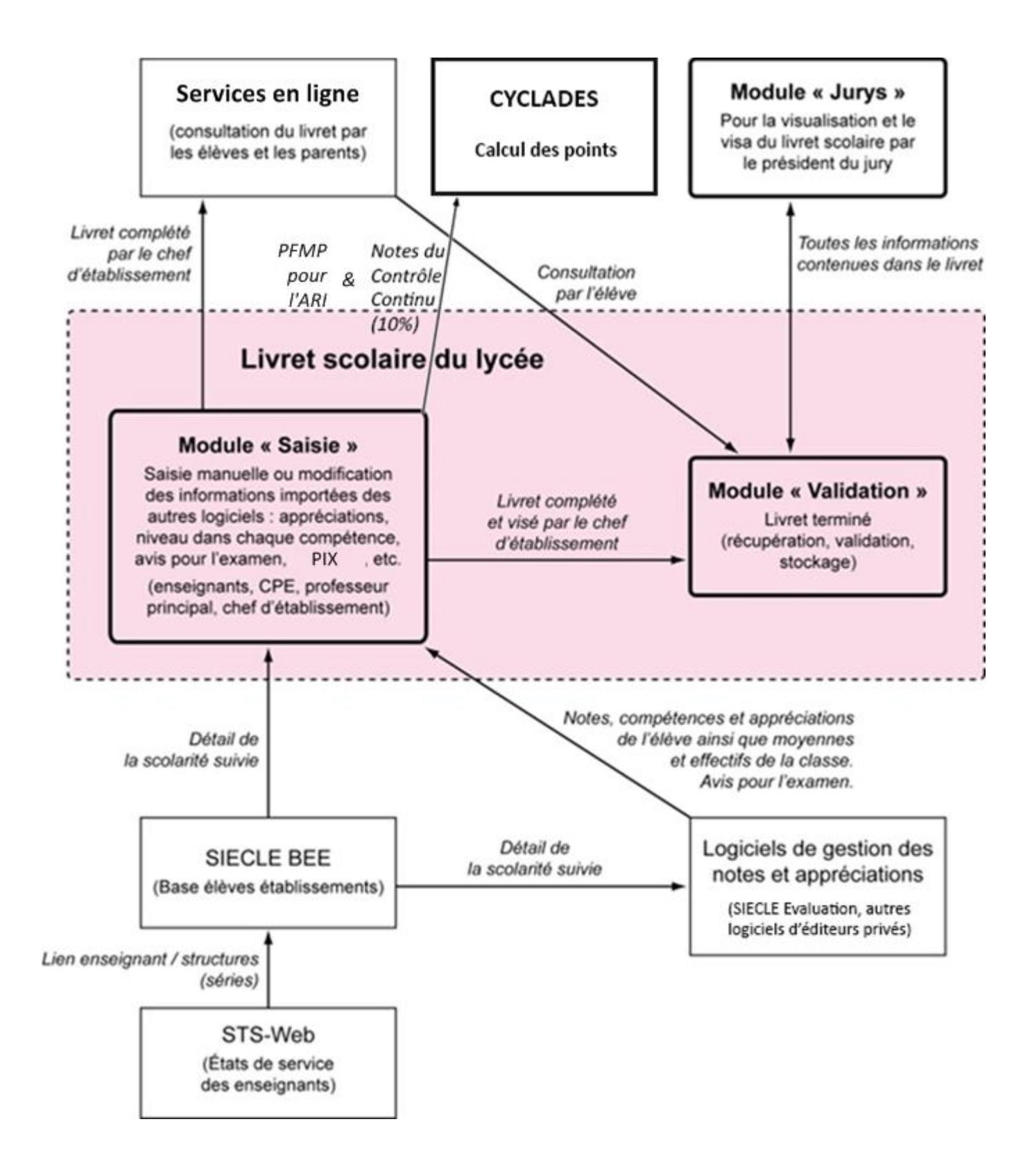

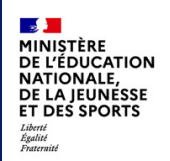

#### 2.1 SIECLE Base Elèves Etablissement

Scolarité des années qui précèdent les années présentées dans livret (depuis la 6ème), établissements scolaires, MEF nationaux, structures (divisions et groupes), enseignants, services, matières enseignées, année scolaire ...

#### 2.2 STS-Web

Les chefs d'établissement utilisent en début d'année l'application STS-Web pour, notamment, éditer les états de service des enseignants de leur établissement. Le lien « enseignant / structure » qui y est défini, permet d'associer l'enseignant à la matière dispensée dans la série et permet donc de faire le lien entre l'enseignant et les fonctionnalités de remplissage des livrets.

Si l'association « enseignant / discipline » est erronée (ne correspondant pas à la discipline enseignée dans la série), le professeur n'aura pas accès aux fonctionnalités de saisie des livrets (sauf en cas de délégation de saisie des données d'évaluations). Il est préférable dans ce cas d'effectuer les corrections dans STS-Web pour qu'elles puissent être envoyées à SIECLE. Il vous est possible de corriger ces informations dans STS-Web tout au long de l'année.

#### 2.3 SIECLE Evaluation

Comme pour SIECLE Vie scolaire, si l'établissement utilise ce module de SIECLE Intégré, les Structures et Elèves positionnés sont conservés pour un accès simplifié aux données les concertants. Remplaçant de SCONET Notes, SIECLE Evaluation s'appuie sur SIECLE Vie de l'Etablissement pour exploiter les données d'Emploi du temps des éditeurs validés et les Services d'enseignements issus de STS-Web, ceci afin d'assurer un suivi plus fin des élèves avec leurs compétences. Les données seront exportables dans LSL par les nouveaux flux de synchronisation...

#### 2.4 Éditeurs logiciels

(APLIM, AXESS-EDUCATION, CNED, EASYSCOL, MUTUALIBRE, INDEX-EDUCATION, ITOP, KOSMOS, Réseau Canopé, etc.) Données du cycle terminal de l'élève (évaluations, notes, effectifs...)

Actualités sur https://www.pleiade.education.fr/sites/002233/Default.aspx

et http://eduscol.education.fr/cid108536/interface-editeurs-avec-les-applications-nationales.html

#### 2.5 Services en ligne LSL

Consultation par l'élève et leurs représentants légaux.

#### 2.6 Contrôle continu

Les moyennes annuelles de tous les enseignements des élèves doivent être présentes pour envoi à Cyclades <u>https://eduscol.education.fr/cid144198/presentation-du-controle-continu.html</u>

#### 2.7 Attestation de réussite intermédiaire

La délivrance de l'attestation de réussite intermédiaire produite par Cyclades prend en compte les moyennes présentes dans le livret scolaire dématérialisé de l'élève, à l'issue de l'année de première professionnelle.

https://www.education.gouv.fr/bo/21/Hebdo6/MENE2102235N.htm

### 3 Chronologie des opérations dans l'application

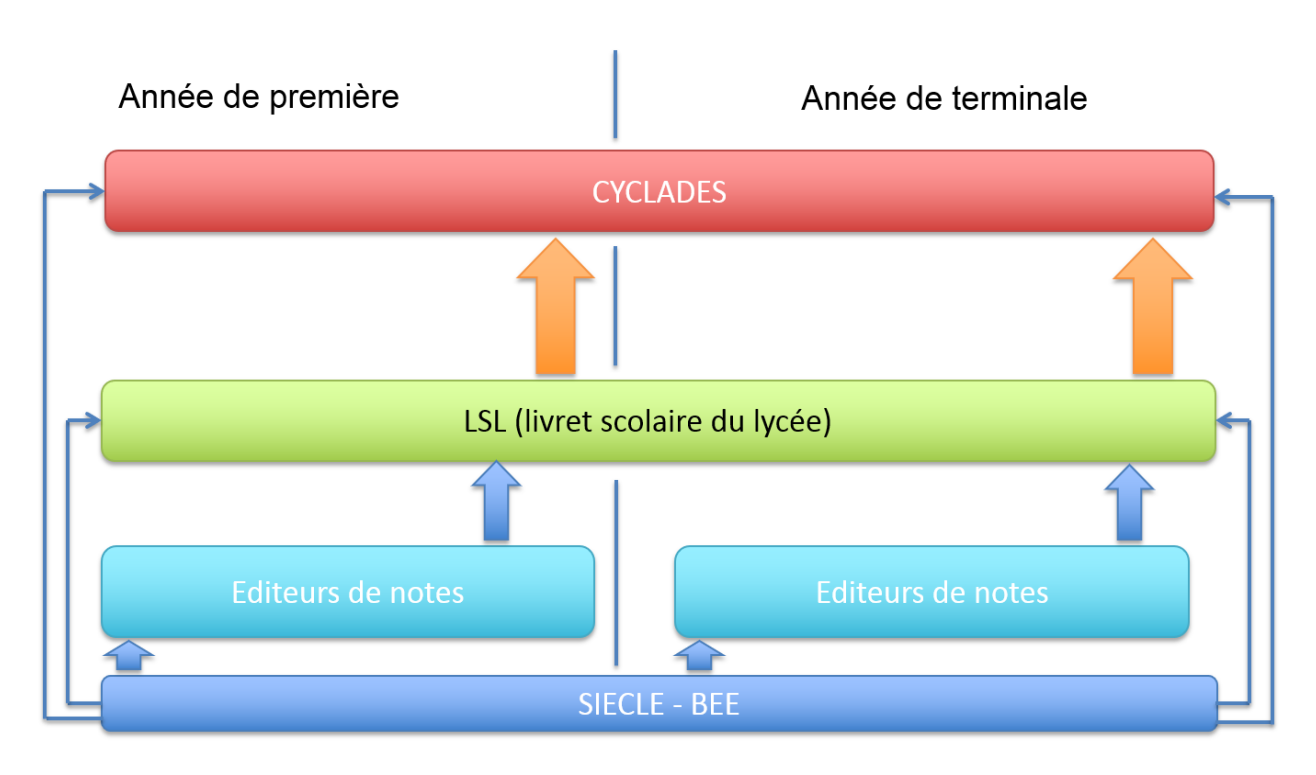

*Cycle de vie de l'application LSL dans le temps scolaire et interactions externes* 

## Calendrier de la période de préparation de l'examen (élèves de première et de terminale) de début mai à fin juin :

• Le chef d'établissement organise et contrôle le remplissage par les enseignants des éléments nécessaires au livret scolaire, **en particulier les moyennes annuelles obligatoires pour chaque enseignement suivi par l'élève** et, pour les élèves de la classe de terminale, les compétences numériques évaluées dans le cadre de la certification PIX ; il valide les livrets lors du conseil de classe de fin d'année ;

La validation des compétences numériques dans le cadre de la certification PIX est facultative pour concernant l'année scolaire 2020-2021. Les livrets scolaires des élèves de terminale ne comporteront donc pas tous les compétences pour ladite année scolaire.

- Il informe les représentants légaux de la mise à disposition du livret (en particulier par les services en ligne) et les avertit de la date limite de l'accès à ces livrets (cette date peut être différente selon les académies). Les représentants légaux peuvent alors imprimer le livret scolaire et/ou le sauvegarder numériquement, vérifier le contenu du livret et demander, le cas échéant et par écrit (cf. formulaire indicatif en annexe), des modifications. Ces demandes sont examinées par le chef d'établissement et l'équipe pédagogique, et font l'objet d'une réponse écrite.
- Il envoie les moyennes annuelles des élèves de première et de terminale des voies générale et technologique à Cyclades, par l'intermédiaire de la fonction dédiée dans l'application, et, pour les élèves

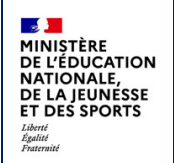

de terminale, il envoie les livrets complets au jury du baccalauréat, par l'intermédiaire de la fonction dédiée.

• Pour la voie professionnelle, avant la tenue du conseil de classe restreint de fin d'année scolaire, il envoie les données du livret des élèves de première professionnelle vers Cyclades, afin de lancer les opérations de délivrance de l'attestation de réussite intermédiaire. Puis, pour les élèves de terminale, il envoie le livret complet dans Cyclades pour la délibération du jury du baccalauréat.

#### 3.1 Accès à l'application LSL et clé OTP

#### 1 - Accès via le réseau AGRIATES (intranet)

Depuis l'intranet de votre académie, sur la page d'identification ci-contre, saisir vos identifiant et un mot de passe en minuscules.

| É | accédez à vos applications            |
|---|---------------------------------------|
|   | Authentification Mot de Passe ValkSer |

#### 2 - En dehors du réseau AGRIATES

Le chef d'établissement peut se connecter à l'application **depuis internet avec un login et un mot de passe** sauf pour les actions devant être protégées **par authentification OTP**.

Parmi la liste des actions on trouve :

- Paramétrage/Configurer
- Paramétrage/Importer
- Paramétrage/Recevoir les compétences numériques (PIX)
- Exploitation/Etat des lieux
- Exploitation/Suivi saisie des enseignements
- Exploitation/Evaluations incomplètes par élève
- Fiche Elève
- Avis Examen
- Editer un livret
- Valider un livret

Concernant l'enseignant, il peut se connecter depuis l'extérieur (domicile) et effectuer la saisie sur internet, cet accès sera rendu possible via le lien communiqué aux établissements par chaque DSI académique. Suite à la connexion, vous arrivez sur le portail ARENA :

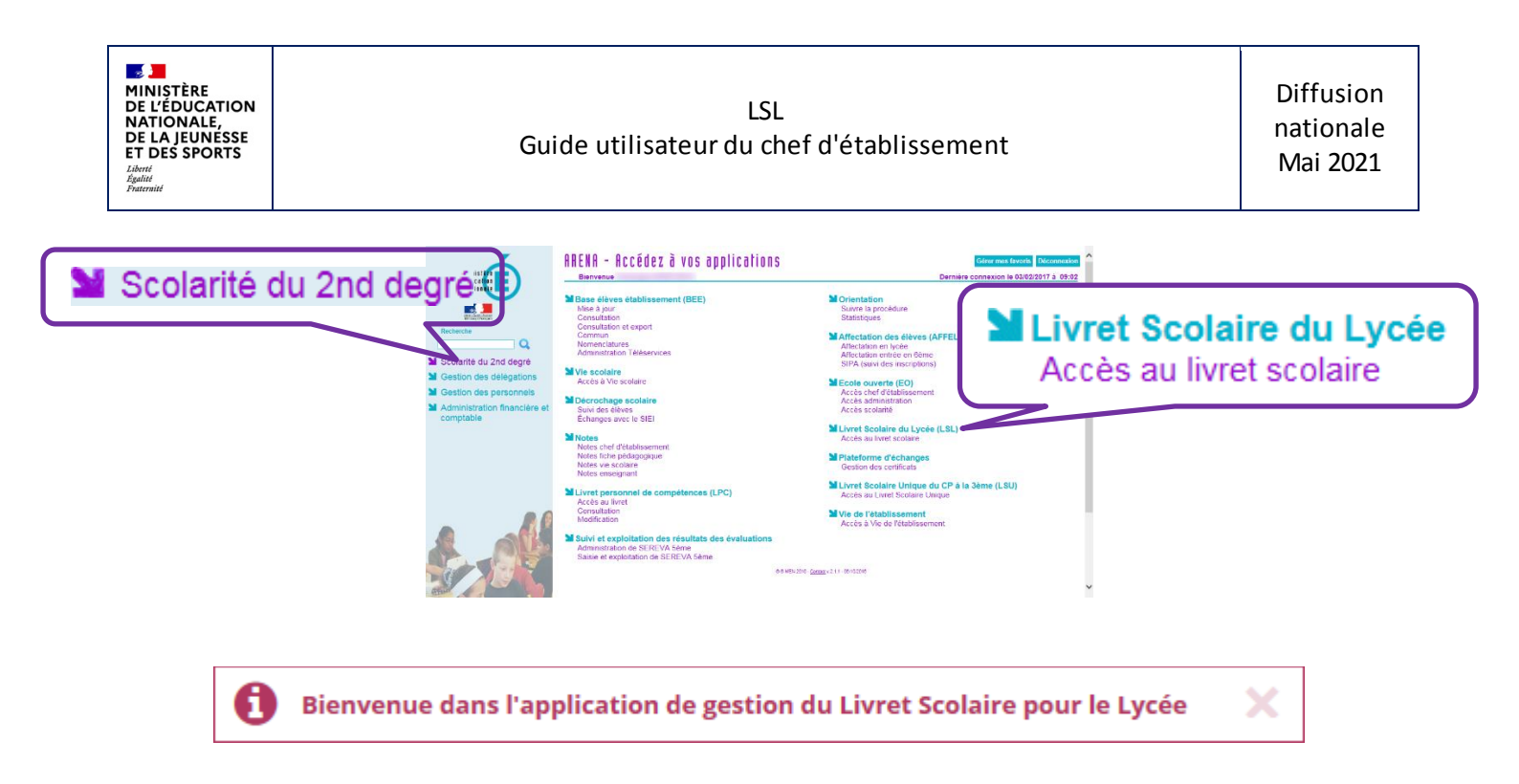

#### 3.2 Tableau de bord

Le tableau de bord est la première page visible en accédant à l'application. Il permet d'évaluer d'un seul coup d'œil, l'état global des saisies et validations des livrets, pour les élèves scolarisés dans l'établissement.

#### 3.3 Paramétrage

- **Calendrier** : en tant que chef d'établissement, il convient en premier lieu de configurer l'application afin que les enseignants et autres personnels habilités de l'établissement puissent saisir les informations dans un délai prédéterminé. (Les dates de campagnes de saisie sont réinitialisées pour chaque année scolaire).
- Délégation : il convient aussi de configurer les délégations que vous décidez de donner aux différents personnels, en consultation ou en saisie. (Les droits enseignant sont réinitialisés chaque année scolaire à la valeur par défaut : « Accès uniquement à son enseignement »).

#### 3.4 Choix de la structure

Le choix de la structure peut s'effectuer via le menu « Tableau de bord » ou « Livrets élèves ». Différents filtres sont proposés dans les listes déroulantes pour affiner la recherche.

#### 3.5 Détail de la structure

Une fois la structure sélectionnée, il suffit de cliquer sur le nom et prénom de l'élève pour afficher les enseignements correspondants.

Pour accéder directement à un enseignement, le sélectionner dans la liste.

Plusieurs filtres sont également proposés pour affiner la liste en fonction du « Niveau », du « Statut » de complétude (niveau d'achèvement de saisie des informations) du livret de l'élève, ou du « Nombre » d'enseignements à afficher par page.

#### 3.6 Saisie et visualisation des notes moyennes et appréciations

Les données trimestrielles ou semestrielles sont importées des logiciels de notes. Ces notes sont modifiables par le chef d'établissement uniquement (ou par la personne à qui il a donné délégation). La majorité des logiciels de notes offrent la possibilité d'exporter l'appréciation annuelle et beaucoup offriront rapidement la possibilité d'exporter la validation des compétences à partir d'un module spécifique. Hors importation, à partir d'un logiciel de notes, les champs des compétences et appréciations seront à compléter par l'enseignant, seul le chef d'établissement pourra modifier ces champs.

#### ATTENTION : Pour l'envoi à CYCLADES :

- Une moyenne annuelle doit être obligatoirement enregistrée pour chaque enseignement suivi par l'élève (Statut), y compris pour l'enseignement moral et civique (EMC) ;
- Si il manque une moyenne annuelle parmi toutes les moyennes annuelles requises au titre des enseignements auxquels l'élève est inscrit pour le baccalauréat, aucune moyenne d'aucun élève de l'établissement ne peut être envoyée dans Cyclades (une info-bulle rappelle les données manquantes au survol du statut) ;
- Si, pour des raisons légitimes, une moyenne annuelle d'enseignement obligatoire ou optionnel attendu au titre de l'inscription de l'élève vient à manquer (pas d'évaluation pour cet enseignement), alors le chef d'établissement doit indiquer dans la case prévue : « Non Noté » (« NN ») (il ne faut pas de case vide dans ce cas, sans quoi la remontée ne peut pas se faire) ;
- L'envoi des moyennes des élèves d'un niveau (classes de première et de terminale) est global, pour tout l'établissement : il ne peut s'effectuer ni par élève, ni par structure (groupe d'élèves ou classe) ;
- Le dernier envoi effectué est celui retenu par Cyclades.
- Pour la session 2021 et la session 2022 du baccalauréat général et technologique, l'envoi à Cyclades permet également la prise en compte des moyennes annuelles au titre des évaluations et des épreuves annulées.
- Si un élève ne possède pas de moyenne annuelle dans un des enseignements devant faire l'objet d'une évaluation (renseigné par l'indication « Non évalué »), alors le chef d'établissement saisi directement dans Santorin la note obtenue à l'évaluation de remplacement.

#### 3.7 Saisie et visualisation des informations sur les parcours et les apprentissages

- Engagements et responsabilités de l'élève au sein de l'établissement : chaque case peut être cochée par le CPE en première et/ou en terminale [Délégué de classe, Éco-délégué, Représentation lycéenne (CA, CVL, CESC, etc: préciser) ou Autres (artistique, culturel, scientifique, social, sportif, etc. : préciser)]. Il peut aussi formuler des observations qui seront regroupées par niveau à l'édition.
- Avis de l'équipe pédagogique (consigné par le PP ou le CPE) sur l'investissement de l'élève : ce cadre affiche autant de tableaux qu'il y a d'années de 1ère et de terminale (élèves redoublants).
  - Niveau première : si l'élève est en terminale les données sont non modifiables, sauf par le chef d'établissement.
  - Niveau terminale : si l'élève est en première l'encadré est inaccessible.
- En 2020-2021, les compétences numériques sont réceptionnées depuis la plateforme PIX.

#### 3.8 Consultation du livret par l'élève et ses représentants légaux

Ils doivent impérativement être informés (courriel, affichage...) en début d'année et après la mise à disposition du livret, en fin d'année scolaire de première et de terminale, de la possibilité de consulter le livret scolaire en permanence via le «Service en ligne », afin d'exercer leur droit de rectification des données...

#### 3.9 Editer le livret

Cette fonctionnalité est accessible dans la liste déroulante (Action globale) en haut à droite de l'écran Livret scolaire de l'élève - Age : X ans, Division : TST2SX, Niveau : Terminale, Série : ST2S ...

Cette fonctionnalité permet d'obtenir le livret complet de l'élève au format PDF avec des informations vides, ou avec les données renseignées pour l'élève si elles existent (évaluations, engagements, et c.).

Pour chaque niveau c'est l'aspect du livret correspondant à la série suivie par l'élève pour ce niveau qui est présenté. Toutes les années du cycle terminal sont présentées y compris les redoublements.

Cette fonctionnalité est également accessible depuis la liste des élèves du menu Livrets élèves > Recherche et

MAJ, colonne Envoi, en cliquant sur l'icône PDF 🔑 .

#### 3.10 Editer pour compléter un livret imprimeur

Cette fonctionnalité permet d'obtenir la première page avec l'identification de l'élève et tous les enseignements obligatoires et spécifiques à la série, ainsi que les enseignements facultatifs s'ils sont renseignés, la page des informations relatives au parcours et aux apprentissages de l'élève si ils sont renseignés, et la page de l'avis en vue de l'examen du baccalauréat si elle est renseignée.

#### 3.11 Editer les livrets pour une structure

Cette possibilité est accessible via le bouton OK en haut à droite du cadre de recherche et MAJ de livrets élèves afin d'enregistrer ou visualiser un document PDF qui contient l'ensemble des livrets dans l'ordre d'affichage des élèves (au moins un) du contexte (un élément de structure), le bouton est grisé sinon.

#### 3.12 Transfert EPLE

L'accès au livret de première (année N-1) pour une élève de Terminale est possible **y compris pour les élèves ayant changé d'établissement au sein de l'académie**. En effet, les données saisies dans l'établissement d'origine de l'élève sont conservées lors du transfert entre EPLE. LSL retrouve automatiquement les données de l'élève car son livret est stocké au niveau académique sans lien direct avec l'établissement. La recherche du livret du nouvel arrivant s'effectue d'une manière transparente pour l'utilisateur. En se positionnant sur la fiche d'un élève, LSL lance la recherche du livret de l'élève par INE (identifiant National de L'Elève) à défaut par Nom, Prénom et Date de naissance. Si un changement de voie est détecté, l'application vous propose de supprimer ou conserver les données afin d'éviter les erreurs d'écriture.

| Finistize         Privatize         Wattowars,         Dission         Dission         With during the second second seco | <section-header><section-header><section-header><section-header><text><text><text><text><text><text><text><text><text><text><text><text><text><text><text><text><text><text><text><text><text><text><text><text></text></text></text></text></text></text></text></text></text></text></text></text></text></text></text></text></text></text></text></text></text></text></text></text></section-header></section-header></section-header></section-header> |
|----------------------------------------------------------------------------------------------------|----------------------------------------------------------------------------------------------------|
| Part de Délo         Caracté de Délo         Caracté de Délo <th></th>                                                                                                    |                                                                                                    |

Visualisation d'un livret de la voie professionnelle au format PDF

#### Remarques :

- Pour les enseignements spécifiques des SECTIONS EUROPÉENNES OU DE LANGUES ORIENTALES le code matière de DNL (Discipline Non Linguistique) est à choisir dans la liste des matières du tronc commun et des spécialités enseignées dans l'établissement. Pour les INTERNATIONALES ou BINATIONALES, les DNL sont déterminées par la série et la langue de section.
- Pour un enseignement de SECTION EUROPÉENNE OU DE LANGUE ORIENTALE ou de DNL hors section linguistique, il faut également choisir la DNL obligatoirement parmi les enseignements communs et de spécialité suivi en Première et en Terminale.
- Pour un enseignement de DNL hors section linguistique (10 maxi), il faut aussi choisir obligatoirement la langue dans laquelle la DNL est enseignée parmi les langues suivies par l'élève (options BEE).

### 4 Les fonctionnalités de LSL

Afin de maîtriser rapidement l'application, voici la liste **exhaustive** des fonctionnalités disponibles. Ces dernières sont présentées sous forme de **menus** et de **sous-menus**.

#### 4.1 Présentation de l'arborescence de LSL

Elle contient 5 menus principaux. L'exemple ci-dessous présente le menu LIVRETS ELEVES avec le détail de l'Enseignement « Mathématiques » déplié pour un élève d'une structure :

L'accès au livret de première (année N-1) pour une élève de Terminale est possible y **compris pour les élèves** ayant changé d'établissement. En effet, les données saisies sont conservées lors du transfert entre EPLE.

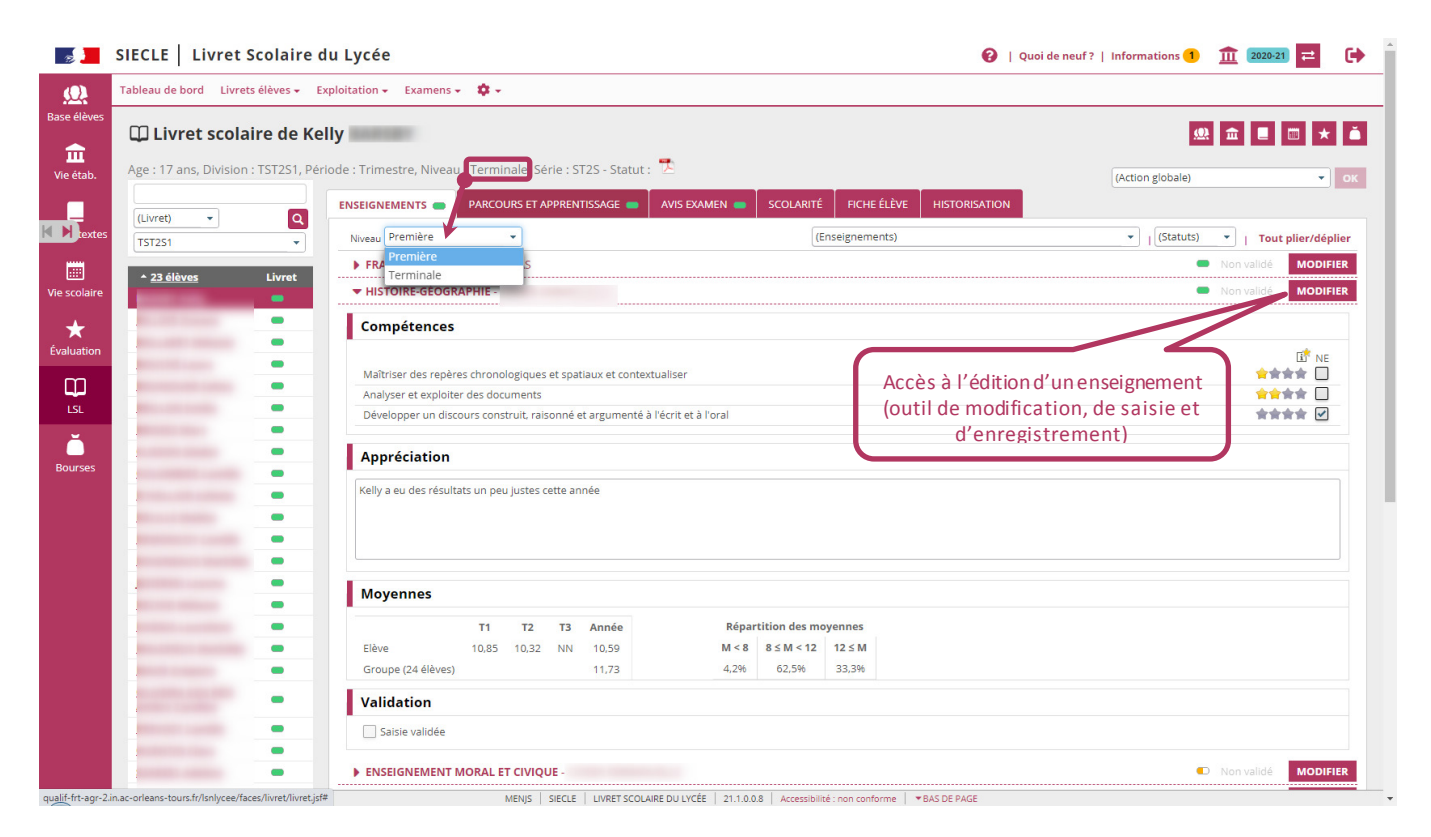

Accès au livret de première (N-1) d'un élève de Terminale

Les tableaux suivants synthétisent le détail proposé par chaque menu et sous-menu.

<u>Remarque</u> : En bas de page d'une liste, un bandeau de contrôle de pagination permet de sélectionner le nombre d'élèves à afficher par page (par défaut 50) et de défiler entre les pages (icônes **début**, **arrière**, (numéro de page / nombre de pages), **avant**, **fin**).

**≪ <** 2 / 10 **> > Afficher** 50

#### 4.2 Menu 🍄 « PARAMETRAGE » (ADMINISTRATION)

| Menu                            | Sous-menu                                                                                                    | A quoi cela peut servir?                                                                                                    | Precisions et astuces                                                                                                    |
|---------------------------------|----------------------------------------------------------------------------------------------------|----------------------------------------------------------------------------------------------------|----------------------------------------------------------------------------------------------------|
| Paramétrage<br>(Administration) | • Configurer                                                                                                    | <ul> <li>Définir les dates d'accè<br/>la saisie par niveau</li> <li>Définir le périmètre de<br/>visibilité des enseignan</li> </ul>                                                                                                    | <ul> <li>s à Cliquer sur l'icône<sup>II</sup> pour sélectionner la date dans le calendrier ou la saisir sous le format JJ/MM/AA.</li> <li>L'enseignant n'accède qu'à ses enseignements.</li> <li>L'enseignant accède aux enseignements de l'année courante.</li> <li>L'enseignant accède aux enseignements de toutes les scolarités.</li> </ul>                                                                                |
|                                 | Importer      Pour pouvoir visualiser le bilan de l'is      Import: 0 / d      Import: 0 / d      In      In      Nombre c      rapport a u      contenu da | <ul> <li>Recevoir les données<br/>élèves en provenance o<br/>logiciels tiers</li> <li>nport. veuller ne pas quitter cet écran jusqu'à la fin du trai<br/>(20%)</li> <li>12/23 (52%)</li> <li>nport : 20 / 23 (86%)</li> <li>l'élèves traités par<br/>nombre d'élève total<br/>ns le fichier importé</li> </ul> | <ul> <li>Pré requis :         <ul> <li>L'éditeur doit être accrédité par le ministère (consulter l'Assistance académique);</li> <li>Les divisions, groupes doivent être intégrés dans le logiciel tiers;</li> <li>Le fichier importé doit être au format xml.</li> <li>Il est possible de modifier les dossiers transmis.</li> <li>Les données transmises peuvent correspondre :                 <ul></ul></li></ul></li></ul> |
|                                 | • PIX                                                                                                    | <ul> <li>Réceptionner les<br/>compétences<br/>numériques</li> </ul>                                                                                                    | Le statut de la certification peut prendre les valeurs<br>suivantes pour chaque élève : "Non reçue", "Non<br>obtenue" ou "Obtenue"                                                                                                    |

#### 4.3 Menu « EXAMENS / Contrôle Continu » (Baccalauréat général et technologique)

| Menu                | Sous-menu                                                                                                    | A quoi cela peut servir?                                                                                                    | Precisions et astuces                                                                                                    |
|---------------------|----------------------------------------------------------------------------------------------------|----------------------------------------------------------------------------------------------------|----------------------------------------------------------------------------------------------------|
| Contrôle<br>Continu | <ul> <li>Envoyer les moyennes<br/>annuelles (1<sup>ère</sup>/Term.)</li> <li>Toutes les moyennes sont renseignées</li> <li>Certaines moyennes sont manquantes,<br/>envoi à Cyclades impossible</li> <li>Etalement de scolarité en cours, pas de<br/>transmission à Cyclades cette année</li> <li>Elève sans INE, pas de transmission à<br/>Cyclades</li> </ul> | <ul> <li>Les moyennes annuelles<br/>des candidats scolarisés<br/>comptent (à hauteur de<br/>10% de la note finale du<br/>baccalauréat) et sera<br/>calculée par Cyclades.</li> </ul> | <ul> <li>Tous les enseignements suivis par l'élève<br/>doivent posséder au moins une<br/>moyenne annuelle, qu'ils soient<br/>obligatoires (communs et de spécialité)<br/>ou facultatifs (options, DNL) pour être<br/>envoyés à Cyclades ou Téléchargés en<br/>zip. Infobulle/statut (récap. les manques)</li> </ul> |

#### 4.4 Menu « EXAMENS / Attestation de réussite » (Première professionnelle)

| Menu | Sous-menu | A quoi cela peut servir? | Precisions et astuces |
|------|-----------|--------------------------|-----------------------|
|      |           |                          |                       |

| Attestation de réussite | • Envoyer les données                                                                                                    | • Les données annuelles               | • <u>Tous</u> les enseignements suivis par l'élève                                                                                                    |  |
|-------------------------|----------------------------------------------------------------------------------------------------|---------------------------------------|----------------------------------------------------------------------------------------------------|--|
|                         | annuelles (1 <sup>ère</sup> Pro.)                                                                                                    | des candidats scolarisés              | doivent posséder au moins une                                                                                                    |  |
|                         | <ul> <li>Toutes les moyennes sont renseignées</li> <li>Certaines moyennes sont manquantes,<br/>envoi à Cyclades impossible</li> <li>Etalement de scolarité en cours, pas de<br/>transmission à Cyclades cette année</li> <li>Elève sans INE, pas de transmission à<br/>Cyclades</li> </ul> | permettent à Cyclades<br>de l'éditer. | <b>moyenne annuelle</b> , qu'ils soient<br>généraux ou professionnels, ainsi que<br>l'appréciation de la PFMP <b>pour être</b><br><b>envoyés à Cyclades</b> ou Téléchargés en<br>zip. Infobulle/statut (récap. les manques) |  |

#### 4.5 Menu « EXAMENS / Jury »

| Menu | Sous-menu                                                      | A quoi cela peut servir ?                                                                      | Precisions et astuces                                                                                                    |
|------|----------------------------------------------------------------|------------------------------------------------------------------------------------------------|----------------------------------------------------------------------------------------------------|
| Jury | Envoyer livrets     envoi de 22 livret(s) en cours     55%     | <ul> <li>Pour les délibérations<br/>du Baccalauréat avec<br/>l'application Cyclades</li> </ul> | <ul> <li>Tous les élèves dont la scolarité de<br/>terminale est gérée dans le périmètre LSL<br/>seront envoyés (les dates d'envoi des<br/>livrets sont enregistrées, ainsi que les<br/>dates de réception des visas).</li> </ul> |
|      | • Recevoir les visas                                           | • Générer l'ensemble des<br>fichiers PDF individuels<br>avec un répertoire par<br>division     | <ul> <li>L'information sur le statut du livret est<br/>également transmise (papier ou<br/>numérique).</li> <li>La suspicion de fraude est également<br/>enregistrée, dans ce cas le livret n'est pas</li> </ul>                  |
|      | • Session de remplacement                                      |                                                                                                | <ul> <li>disponible via les services en ligne (se<br/>rapprocher de la DEC).</li> <li>Les élèves restent visibles dans la liste de<br/>la dernière session de septembre à</li> </ul>                                             |
|      | <ul> <li>Enregistrer les livrets avec<br/>visa jury</li> </ul> |                                                                                                | décembre jusqu'à la réception des visas,<br>ensuite ils ne seront plus affichés à<br>l'écran.                                                                                                    |

#### 4.6 Menu « TABLEAU DE BORD »

Le menu « TABLEAU DE BORD » permet de visualiser les statuts (niveaux de complétude) des livrets des élèves de l'établissement, afin de les renseigner, les consulter ou de les mettre à jour.

| 🖽 Tab | 🌐 Tableau de bord |             |                      |                                |                 |           |                                    |                 |               |              |
|-------|-------------------|-------------|----------------------|--------------------------------|-----------------|-----------|------------------------------------|-----------------|---------------|--------------|
|       |                   |             |                      | Afficher par                   | Niveau 🔹 P      | remière 🔹 | -                                  |                 |               |              |
|       |                   |             |                      |                                |                 |           | ing the state of the second second |                 |               |              |
| Série | Mef               | Structure   | Professeur principal | <ul> <li>Effectif 1</li> </ul> | Enseignements 🚺 | PEMP 1    | FMP, seuls les élèves de la voie   | vestissements 💶 | Avis examen 🚨 | Validation 🚺 |
| GADMI | 1ERPRO 30001      | <u>1 GA</u> |                      | 35                             | 35              | 35 P      | rofessionnelle sont concernés.     | 35              |               |              |
| G     | 1G                | 10          |                      | 28                             | 28              |           | 28                                 | 28              |               |              |
| TFBMA | 1ERPRO 23407      | 1.TE        |                      | 26                             | 25              | 25        | 25                                 | 25              |               |              |
| MEIND | 1ERPRO 25007      | 1 MEI       |                      | 25                             | 25              | 25        | 25                                 | 25              |               |              |
| G     | 1G                | <u>1 D</u>  |                      | 22                             | 22              |           | 22                                 | 22              |               |              |
| G     | 1G                | 18          |                      | 17                             | 17              |           | 17                                 | 17              |               |              |
| STMG  | 1-STMG 31016      | 1STMG1      |                      | 17                             | 17              |           | 17                                 | 17              |               |              |
| STMG  | 1-STMG 31016      | 1STMG2      |                      | 17                             | 17              |           | 17                                 | 17              |               |              |
| G     | 1G                | 1.4         | J                    | 15                             | 15              |           | 15                                 | 15              |               |              |
| G     | 1 GEU             | <u>1A</u>   | J                    | 15                             | 15              |           | 15                                 | 15              |               |              |
| G     | 1 GEU             | 18          |                      | 15                             | 14              |           | 15                                 | 15              |               |              |
| G     | 1G55              | 1.0         |                      | 11                             | 11              |           | 11                                 | 11              |               |              |
| STMG  | 1STGSS 31016      | 1STMG1      |                      | 10                             | <u>10</u>       |           | 10                                 | 10              |               |              |
| G     | 1GSS              | 1.0         |                      | 5                              | 5               |           | 5                                  | 5               |               |              |
| TUSIN | 1ERPRO 25106      | 110         | RY                   | 5                              | 5               | 5         | 5                                  | 5               |               |              |
| BPATI | 1ERPRO 22105      | 1PRO-BOU    |                      | 4                              | 2               | 3         | 4                                  | 4               | 1             |              |
| BCTRA | 1ERPRO 22104      | 1CHARCUT    |                      | 2                              |                 | 2         | 2                                  | 2               |               |              |
| CSRES | 1ERPRO 33403      | 1PRO-COM    |                      | 2                              |                 | 1         | 1                                  | 1               |               |              |
| CUISI | 1ERPRO 22106      | 1PRO-CUI    |                      | 2                              | 1               | 1         | 1                                  | 1               |               |              |
| MPBLA | 1ERPRO 24002      | 1PRO-BLA    |                      | 2                              | 1               | 1         | 2                                  | 2               |               | 1            |

| Menu       | Colonne        | A quoi cela peut servir ?                             | Précisions et astuces                         |
|------------|----------------|-------------------------------------------------------|-----------------------------------------------|
| TABLEAU DE | • <u>Liens</u> | Accéder à la liste des détails des livrets des élèves | • Un tri est possible en cliquant sur les en- |

| Menu                                                                                       | Colonne     | A quoi cela peut servir ?                                                                                                    | Précisions et astuces                                                                                                    |
|--------------------------------------------------------------------------------------------|-------------|----------------------------------------------------------------------------------------------------|----------------------------------------------------------------------------------------------------|
| BORD                                                                                       |             | <ul> <li>en cliquant sur le lien d'une structure.</li> <li>Accéder aux enseignements en cliquant sur le<br/>nombre d'enseignements complets sur l'année en<br/>cours.</li> <li>Accéder aux avis examen en cliquant sur le<br/>nombre d'avis complets.</li> </ul> | têtes des colonnes soulignées qui<br>affichera les flèches <b>a e</b> pour changer<br>l'ordre (croissant ou décroissant)                          |
| Série     Série     La série détermine les e     élèves reçoivent pour p     baccalauréat. |             | <ul> <li>La série détermine les enseignements que les<br/>élèves reçoivent pour préparer l'examen du<br/>baccalauréat.</li> </ul>                                                                                                    | <ul> <li>Sélectionner dans le premier menu<br/>déroulant « Série » puis sélectionner<br/>dans le second menu la série à afficher.</li> </ul>      |
|                                                                                            | • MEF       | <ul> <li>C'est un élément indivisible d'un cycle pluriannuel<br/>de formation définie par un descriptif et un<br/>groupe de spécialité. (Module élémentaire de<br/>formation : 1ère, Terminale)</li> </ul>                                                       | <ul> <li>Sélectionner dans le premier menu<br/>déroulant « MEF » puis sélectionner dans<br/>le second menu le niveau à afficher.</li> </ul>       |
|                                                                                            | • Structure | <ul> <li>Division ou groupe de scolarisation de l'élève dans<br/>l'établissement (classe).</li> </ul>                                                                                                    | <ul> <li>Sélectionner dans le premier menu<br/>déroulant « Structure » puis sélectionner<br/>dans le second menu la classe à afficher.</li> </ul> |

#### 4.7 Menu « LIVRETS ELEVES »

| Menu                               | Sous-menu                                              | A quoi cela peut servir ?                                                                                                    | Précisions et astuces                                                                                                    |
|------------------------------------|--------------------------------------------------------|----------------------------------------------------------------------------------------------------|----------------------------------------------------------------------------------------------------|
| LIVRETS ELEVES<br>LISTE            |                                                        | <ul> <li>Masquer une partie du<br/>contexte (liste ou détail fiche)<br/>en utilisant les flèches gauche<br/>et droite situées sur le côté de<br/>l'écran.</li> </ul> | <ul> <li>Elles n'apparaissent que sur la page de<br/>consultation du détail des fiches livrets et<br/>ensuite sur celle d'affichage de la liste des<br/>élèves si utilisées.</li> </ul>                                                                                                    |
|                                    | • •                                                    | <ul> <li>Gélule indiquant le niveau de<br/>complétude du livret pour<br/>l'année courante.</li> </ul>                                                                | <ul> <li>La ligne de l'élève actuellement sélectionné est<br/>coloriée.</li> </ul>                                                                                                    |
|                                    | • 1                                                    | <ul> <li>La validation et le statut<br/>d'envoi au jury du livret sont<br/>identifiables rapidement à<br/>l'aide d'icônes explicites.</li> </ul>                     | Livet « imprimeur » transmis sous forme papier au Jury. Identitiant élève non transmis avant enroi livret « imprimeur ». Livret numérique promis pour le baccalauréat. Livret numérique transmis pour le baccalauréat imminent. Livret numérique complété du visa du Jury. V L'élève refuse la transmission du livret |
| LIVRETS ELEVES<br>RECHERCHE ET MAJ | Recherche     textuelle                                | <ul> <li>Recherche sur les premiers<br/>caractères du nom ou prénom<br/>des élèves.</li> </ul>                                                                       | <ul> <li>Cliquer sur l'icône ou « Entrée » pour lancer<br/>la recherche sur les caractères saisis.</li> <li>Le nombre d'élèves trouvés s'affiche à coté ou en<br/>dessous du bloc de recherche.</li> </ul>                                                                                                    |
|                                    | <ul> <li>Recherche par<br/>statut du livret</li> </ul> | <ul> <li>Vide</li> <li>A compléter</li> <li>Complet</li> <li>Validé</li> <li>Visé jury</li> </ul>                                                                    | <ul> <li>Cliquer sur l'icône ou « Entrée » après avoir sélectionné le statut dans la liste déroulante.</li> <li>Le nombre d'élèves trouvés s'affiche à coté ou en dessous du bloc de recherche.</li> </ul>                                                                                                    |
|                                    | <ul> <li>Recherche par<br/>structure</li> </ul>        | <ul> <li>Division ou groupe de<br/>scolarisation de l'élève dans<br/>l'établissement (classe).</li> </ul>                                                            | <ul> <li>Cliquer sur l'icône ou « Entrée » après avoir sélectionné la structure dans la liste déroulante.</li> <li>Le nombre d'élèves trouvés s'affiche à coté ou en dessous du bloc de recherche.</li> </ul>                                                                                                    |
| LIVRETS ELEVES<br>DETAIL           | • Enseignements                                        | <ul> <li>Renseigner les Enseignants,<br/>Compétences (si trouvées),</li> </ul>                                                                                       | • Le nom et prénom des enseignants de la matière sont affichés s'ils ont des services sur la structure                                                                                                    |

| Menu | Sous-menu            | A quoi cela peut servir ?                   | Précisions et astuces                                  |
|------|----------------------|---------------------------------------------|--------------------------------------------------------|
|      |                      | Appréciations, Moyennes                     | de l'élève dans SIECLE, saisissables sinon.            |
|      | (uniquement ceux     | trimestrielles et annuelles de              | • Pour l'accès à la DNL, le NOM et PRENOM de           |
|      | de tronc commun,     | l'élève et de son groupe par                | l'enseignant doit être le même que celui importé       |
|      | tous les             | Discipline (matière) du tronc               | du logiciel éditeur et de STS-Web (sans                |
|      | enseignements de     | commun, obligatoire,                        | forcément de services associés à la LV9 mais sur       |
|      | spécialité et        | specifique ou facultative en                | la structure suffit).                                  |
|      | optionnels suivis    | fonction des modalites                      | Cliquer sur Modifier pour saisir :                     |
|      | par l'élève à partir | d elections.                                | • Les compétences (le nombre d' 📁 indique le           |
|      | des ontions          |                                             | niveau, ≍ supprime la saisie, la case à cocher NE      |
|      | enregistrées dans    | • Ils sont affichás nar                     | indique que la compétence est Non Evaluée).            |
|      |                      | regroupement                                | • Les appréciations (300 caractères maximum et         |
|      | BEE)                 | regroupement.                               | espace insécable minimum).                             |
|      |                      |                                             | • Les moyennes trimestrielles de l'élève et            |
|      |                      |                                             | annuelles de son groupe ainsi que le pourcentage       |
|      |                      |                                             | de leurs repartitions. (Pour le chef d'œuvre de la     |
|      |                      |                                             | vole pro. seule la moyenne annuelle est requise        |
|      |                      |                                             |                                                        |
|      | • PFIVIP (seuls les  | Periode de formation en                     | • L'année de terminale intégrera un bilan a titre      |
|      | eleves de la vole    | milieu professionnei                        | Indicatif du nombre de semaines de PEMP realise        |
|      | professionnelle      |                                             | sur l'ensemble du cycle.                               |
|      | sont concernes)      |                                             |                                                        |
|      | • Parcours et        | Engagements et                              | Cliquer sur le bouton     MODIFIER     du cadre pour   |
|      | apprentissage        | responsabilités.                            | cocher les cases correspondantes ou saisir les         |
|      |                      | Avis de l'équipe pédagogique                | éléments marquants du parcours de l'élève dans         |
|      |                      | (PP) et du CPE sur                          | l'établissement afin de compléter son profil et        |
|      |                      | l'investissement de l'eleve.                | prendre acte de l'apport educatif de la vie            |
|      |                      |                                             | scolaire dans sa formation.                            |
|      |                      | données                                     |                                                        |
|      |                      | Compétences Numériques                      | • Les certifications affichées par domaine sont à      |
|      | • FIA                | • competences Numeriques                    | récentionner par le Chef d'Etablissement dans le       |
|      |                      |                                             | menu PARAMETRAGE                                       |
|      | • Avis examen        | • Avis en vue de l'examen du                | • l'onglet est grisé si l'élève n'est nas en terminale |
|      | • Avis examen        | • Avis en vue de l'examen du                | · il est considéré pour l'appée scolaire courante      |
|      |                      | » « Favorable » « Doit faire                | • L'effectif comprend tous les élèves de               |
|      |                      | ses preuves » + observations).              | l'établissement de la série ou de la voie              |
|      |                      | • Enregistrer le Nom des                    | concernée.                                             |
|      |                      | personnes liées à ces                       | • Seuls les élèves ayant un avis sont pris en compte   |
|      |                      | données.                                    | dans le calcul de la proportion de la série ou de la   |
|      |                      | <ul> <li>Visa du jury (après les</li> </ul> | voie.                                                  |
|      |                      | délibérations).                             |                                                        |
|      | • Scolarité          | • Historique qui provient de la             | MEF, Année scolaire, Établissement, Commune.           |
|      |                      | Base Élèves, toute                          | , ,                                                    |
|      |                      | modification doit être                      |                                                        |
|      |                      | effectuée dans SIECLE BEE.                  |                                                        |
|      | • Fiche élève        | • Identité / Entrée-Sortie /                | • Correspond à l'onglet Synthèse de SIECLE BEE.        |
|      |                      | Scolarité.                                  | • Une info-bulle rappelle ces informations au          |
|      |                      | Responsable légal, en charge                | survol de la souris sur l'élève                        |
|      |                      | et à contacter.                             |                                                        |
|      | Historisation        | • Lister les actions utilisateurs           | • Pour trier le tableau, chacune des colonnes avec     |

| Menu                                      | Sous-menu                                                                                          | A quoi cela peut servir ?                                                                                                    | Précisions et astuces                                                                                                    |
|-------------------------------------------|----------------------------------------------------------------------------------------------------|----------------------------------------------------------------------------------------------------|----------------------------------------------------------------------------------------------------|
|                                           |                                                                                                    | enregistrées (avec<br>horodatage) pour un suivi des<br>saisies par le CE.                                                                                                    | un titre souligné, permettent son activation. Les flèches indiquent l'ordre du tri (🗖 croissant).                                                                                                    |
| LIVRETS ELEVES<br>EVALUATIONS             | <ul> <li>Compétences</li> <li>Appréciations</li> <li>Moyennes</li> </ul>                           | <ul> <li>Saisir rapidement les<br/>évaluations d'un ensemble<br/>d'élèves (structure) pour un<br/>enseignement en particulier.</li> <li>Valider les évaluations<br/>complètes en masse.</li> </ul> | <ul> <li>Les cases à décocher, situées en haut de l'écran,<br/>permettent de réduire le nombre de colonnes<br/>dans la liste d'élèves affichés.</li> <li>Les services enseignants doivent avoir été<br/>exportés de STSWeb pour retrouver les élèves<br/>inscrits aux enseignements.</li> </ul>                     |
| LIVRETS ELEVES<br>OBSERVATIONS ET<br>AVIS | <ul> <li>Engagement</li> <li>Observations</li> <li>Investissements</li> <li>Avis Examen</li> </ul> | <ul> <li>Saisir rapidement les<br/>observations et avis d'un<br/>ensemble d'élèves (structure).</li> </ul>                                                                                         | <ul> <li>Les cases à décocher, situées en haut de l'écran,<br/>permettent de réduire le nombre de colonnes<br/>dans la liste d'élèves affichés.</li> <li>Les Observations engagement et Investissements<br/>de 1ère ne sont pas modifiables ici, passer<br/>individuellement sur chaque élève si besoin.</li> </ul> |

#### Remarques :

- Les critères de recherche peuvent être combinés (Nom ou prénom commençant par « a » & livret « Vide » & structure « 1ST2S1 »).
- Dès lors qu'une moyenne annuelle d'élève est calculée, la moyenne du groupe est calculée automatiquement ou saisie manuellement, elle est répercutée sur tous les élèves du groupe d'appartenance de l'élève pour l'enseignement concerné. Une fenêtre permet, lors de la saisie manuelle, de répercuter (ou non) la moyenne de l'élève aux moyennes de la structure :

| Report moyenne structure                                                                                                    | х |
|----------------------------------------------------------------------------------------------------|---|
| Voulez-vous reporter la moyenne structure et la répartition des moyennes sur tous les élèves du MEF ?                                                                                                    |   |
| • La répartition des moyennes ainsi que la moyenne de la<br>structure seront reportées uniquement sur les élèves présents<br>dans LSL. Il parait opportun de saisir en premier lieu les<br>informations des élèves puis de saisir les informations structure<br>et de les reporter. |   |

• Gestion des langues vivantes en lycée pour évaluation dans LSL :

1 - Le placement des langues dans le livret se fait en fonction des options BEE pour les modalités d'enseignement 1, 2 et 3. En revanche le lien avec les services enseignants ou les données envoyées par les logiciels de notes se fait sur le code de la langue sans modalité d'enseignement.

2 - Pour les élèves avec 2 options LVA, les 2 langues LVA sont placées dans le livret en fonction de l'ordre du numéro d'option BEE, la LVA avec le premier numéro sera sur la ligne LVA du livret, la suivante sur la ligne LVB.

3 - La modalité 9 (langue de section linguistique) ne définit pas de service d'enseignement, elle n'est pas utilisée pour l'import ou la recherche des services enseignant. Cette matière est utilisée pour préciser la langue de section de l'enseignement DNL.

#### (Action globale) :

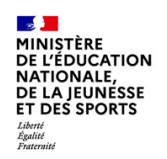

- Lorsque le livret de l'élève est enregistré définitivement, le libellé « valider le livret » se transforme en « dévalider le livret ». Si une validation du livret est détectée pour une scolarité antérieure de l'élève, une ligne supplémentaire est présentée « Dévalider les années précédentes ». Dès lors que le livret est validé, toutes les scolarités du cycle terminal enregistrent une date de validation, il ne doit plus être modifié avant envoi. (Aucune autre vérification n'est faite : Quel que soit le statut du livret de l'élève, il est possible de le valider.)
- Lorsque le livret « imprimeur » est transmis sous format papier au jury, le libellé « format numérique » se change en « format papier » et inversement.
- Lorsqu'un élève de Terminale vous informe qu'il ne souhaite pas transmettre son livret au jury, le libellé « accepte » se change en « refuse » et inversement.
- Lorsqu'un élève effectue sa scolarité du cycle terminal sur plus de 2 ans sans redoublement (aménagement pour les sportifs de haut niveau par exemple) il est possible de déclarer ce statut sur l'année scolaire en cours. Cette donnée ne peut pas être importée et ses notes de contrôle continu ne seront envoyées qu'une fois l'étalement terminé.
- Lorsque le type de période des élèves concernés est modifié pour la scolarité en cours, et que la période passe de Trimestre à Semestre, alors les éventuelles moyennes saisies sur le 3ème trimestre sont supprimées et la moyenne annuelle recalculée.
- Lorsque le livret est édité, sa couleur est adaptée à sa voie. L'édition des livrets par ordre d'apparition sont les suivantes :

| Parties du<br>livret    | pavés de<br>titres de la<br>couverture,<br>É du logo<br>du<br>ministère | fond du<br>libellé de<br>regrou-<br>pement<br>de<br>discipline | fond du nom,<br>prénom, date<br>de naissance,<br>nom et<br>adresse de<br>l'établissement<br>sur la<br>couverture | fond du nom,<br>prénom, date de<br>naissance dans<br>la scolarité au<br>collège et lycée,<br>fond<br>observations<br>engagement,<br>avis<br>investissement,<br>avis chef<br>d'établissement | explications du<br>livret (deuxième<br>page), fond des<br>moyenneslibellés<br>de compétences,<br>fond des code de<br>compétences de<br>langue (A1, A2) | ligne d'en-<br>tête et<br>première<br>colonne du<br>tableau des<br>scolarités,<br>en-tête du<br>tableau<br>"discipline" | fond de page<br>de<br>changement<br>de niveau<br>(1ère page<br>de première<br>et de<br>terminale) |
|-------------------------|-------------------------------------------------------------------------|----------------------------------------------------------------|----------------------------------------------------------------------------------------------------|----------------------------------------------------------------------------------------------------|----------------------------------------------------------------------------------------------------|----------------------------------------------------------------------------------------------------|---------------------------------------------------------------------------------------------------|
| Référence               | couleur1                                                                | couleur2                                                       | couleur3                                                                                                    | couleur4                                                                                                    | couleur5                                                                                                    | couleur6                                                                                                    | couleur7                                                                                          |
| Voie<br>professionnelle |                                                                         |                                                                |                                                                                                    |                                                                                                    |                                                                                                    |                                                                                                    |                                                                                                   |
| Voie<br>technologique   |                                                                         |                                                                |                                                                                                    |                                                                                                    |                                                                                                    |                                                                                                    |                                                                                                   |
| Voie générale           |                                                                         |                                                                |                                                                                                    |                                                                                                    |                                                                                                    |                                                                                                    |                                                                                                   |

*Ces couleurs sont à respecter en cas d'édition papier, afin de faciliter leur tri et classement.* 

A l'issue de la recherche des livrets élèves, il est possible de valider, dévalider ou d'éditer l'ensemble des livrets (dans l'ordre affiché à l'écran) des élèves (au moins un) d'un élément de structure, à l'aide de la liste déroulante et du bouton suivants (ils sont grisés valider les livrets sinon).

| valider les livrets   | × 1 |
|-----------------------|-----|
| Editer les livrets    |     |
| Valider les livrets   |     |
| Dévalider les livrets |     |

#### 4.8 Menu « EXPLOITATION »

| tat des lieux                                                                                                    |                                                                                                    |                                                                                                    |                                                                                                    |                                                                                                    |                                                                                                    |                                                                                      |                                                                                                    |
|----------------------------------------------------------------------------------------------------|----------------------------------------------------------------------------------------------------|----------------------------------------------------------------------------------------------------|----------------------------------------------------------------------------------------------------|----------------------------------------------------------------------------------------------------|----------------------------------------------------------------------------------------------------|--------------------------------------------------------------------------------------|----------------------------------------------------------------------------------------------------|
| Structures non visible                                                                                                    | es : aucun élève rattaché                                                                                                    |                                                                                                    |                                                                                                    |                                                                                                    |                                                                                                    |                                                                                      |                                                                                                    |
| <u>Structure</u>                                                                                                    | Mef                                                                                                    |                                                                                                    |                                                                                                    |                                                                                                    |                                                                                                    |                                                                                      |                                                                                                    |
| TSTMG2PH                                                                                                    | T-STMG 31019<br>T-STMG 31017 - T-STMG 31018<br>T-STMG 31019                                                                                                    | -                                                                                                    |                                                                                                    |                                                                                                    |                                                                                                    |                                                                                      |                                                                                                    |
| TSTMGGF                                                                                                    | T-STMG 31017 - T-STMG 31018<br>T-STMG 31019                                                                                                    | -                                                                                                    |                                                                                                    |                                                                                                    |                                                                                                    |                                                                                      |                                                                                                    |
| TSTMGMER                                                                                                    | T-STMG 31017 - T-STMG 31018<br>T-STMG 31019                                                                                                    | -                                                                                                    |                                                                                                    |                                                                                                    |                                                                                                    |                                                                                      |                                                                                                    |
| TSTMSGRH                                                                                                    | T-STMG 31017 - T-STMG 31018<br>T-STMG 31019                                                                                                    | -                                                                                                    |                                                                                                    |                                                                                                    |                                                                                                    |                                                                                      |                                                                                                    |
| 3                                                                                                    | 18 éléments                                                                                                    |                                                                                                    |                                                                                                    |                                                                                                    |                                                                                                    |                                                                                      |                                                                                                    |
| Structures non visible                                                                                                    | es : service enseignant no                                                                                                    | n défini                                                                                                    |                                                                                                    |                                                                                                    |                                                                                                    |                                                                                      |                                                                                                    |
| Absence de service pour tout                                                                                                    | es les matières                                                                                                    | Absence                                                                                                    | e de service pour o                                                                                                    | ertains couples m                                                                                                    | atière/structure                                                                                                    |                                                                                      |                                                                                                    |
| <u>Structure</u><br>-TSTMG1                                                                                                    | <u>Mef</u><br>T-STMG 31017 - T-STMG 31018<br>STMG 31019                                                                                                    | <u>Sé</u>                                                                                                    | <u>rie Mef</u><br>. 1L                                                                                                    | <u>Structure</u><br>1L1                                                                                                    | <u>Nb élèves</u><br>1                                                                                                    | <u>Modalité</u><br>F                                                                 | <u>Matière</u><br>LANGUES ET<br>CULTURES DE                                                                                                    |
| 1AGL9GR2                                                                                                    | 1ES - 1ES EU - 1L - 1LEURO                                                                                                    |                                                                                                    |                                                                                                    |                                                                                                    |                                                                                                    |                                                                                      | L'ANTIQUITE                                                                                                    |
| 1ERTERAR                                                                                                    | 1ES - 1ES EU - TES - TESEU                                                                                                    |                                                                                                    |                                                                                                    |                                                                                                    | 4                                                                                                    | -                                                                                    | GREC                                                                                                    |
| 1ES12AGA                                                                                                    | 1ES - 1ES EU                                                                                                    |                                                                                                    | . 1L                                                                                                    | 1L1                                                                                                    | 1                                                                                                    | F                                                                                    | MUSIQUE                                                                                                    |
| 1ES1ACCC                                                                                                    | 1ES - 1ES EU                                                                                                    |                                                                                                    | . 11                                                                                                    | 111                                                                                                    | 1                                                                                                    | 5                                                                                    | SCIENCES                                                                                                    |
| 1ES1EMC1                                                                                                    | 1ES - 1ES EU                                                                                                    |                                                                                                    |                                                                                                    |                                                                                                    |                                                                                                    |                                                                                      |                                                                                                    |
| 1ES1EMC2                                                                                                    | 1ES - 1ES EU                                                                                                    |                                                                                                    |                                                                                                    |                                                                                                    |                                                                                                    |                                                                                      |                                                                                                    |
|                                                                                                    | 42 elements                                                                                                    |                                                                                                    |                                                                                                    |                                                                                                    | 3 elements                                                                                                    |                                                                                      |                                                                                                    |
| Changement de lang                                                                                                    |                                                                                                    | á                                                                                                    |                                                                                                    |                                                                                                    |                                                                                                    |                                                                                      |                                                                                                    |
| en angement de lange                                                                                                    | le vivante en cours d'ann                                                                                                    | ee                                                                                                    |                                                                                                    |                                                                                                    |                                                                                                    |                                                                                      |                                                                                                    |
| Elève concerné     Aucun changement de langue     CV                                                                                                    | Structure<br>Vivante n'a été trouvé<br>diuduions eneve                                                                                                    | Langue viv                                                                                                    | ante LSL                                                                                                    | L:<br>LS POUI                                                                                                    | u etauns                                                                                                    | sement,                                                                              | i allicitage e                                                                                                    |
| Aucun changement de langue                                                                                                    | Structure<br>vivante n'a été trouvé<br>aluations eleve                                                                                                    | Langue viv<br>Ies en so<br>Iesquel<br>moyen<br>l'appré<br>complè<br>bicolor<br>périodi                                                                                                    | rante LSL<br>eigniennen<br>Is la saisie o<br>nes et de<br>ciation n'e<br>ete (gélule<br>e avec mo<br>ques à NN<br>tences)                                                                                                    | est pas<br>verte ou<br>yennes<br>et sans                                                                                                    | <ul> <li>u etablis<br/>par divisi<br/>recherch</li> <li>Données<br/>livret, le<br/>ENSEIGN<br/>l'ordre di<br/>et/ou mo</li> </ul>                                                                                                    | sement,<br>ion et no<br>é<br>s = Année<br>niveau s<br>EMENTS<br>u livret (a          | e(s) scolaire(<br>uivi : les<br>incomplets<br>appréciation                                                                                                    |
|                                                                                                    | Structure<br>vivante n'a été trouvé<br>diuduons cieve                                                                                                    | Langue viv<br>Ies en so<br>lesquel<br>moyen<br>l'appré<br>complè<br>bicolor<br>périodi<br>compét                                                                                                    | rante LSL<br>ergmennen<br>Is la saisie<br>nes et de<br>ciation n'e<br>ete (gélule<br>e avec mor<br>ques à NN<br>tences)                                                                                                    | et sans                                                                                                    | <ul> <li>angue vivante Base élève</li> <li>par divisi<br/>recherch</li> <li>Données<br/>livret, le</li> <li>ENSEIGN<br/>l'ordre de<br/>et/ou mo</li> </ul>                                                                                                    | sement,<br>ion et no<br>é<br>= Année<br>niveau s<br>EMENTS<br>u livret (a<br>oyenne) | e(s) scolaire(<br>uivi : les<br>incomplets<br>appréciation                                                                                                    |
|                                                                                                    | Structure<br>vivante n'a été trouvé<br>diuduonis cieve                                                                                                    | Langue viv<br>Tes en se<br>lesquel<br>moyen<br>l'appré<br>complè<br>bicolor<br>périodi<br>compét                                                                                                    | rante LSL<br>eigniennen<br>Is la saisie<br>nes et de<br>ciation n'e<br>ete (gélule<br>e avec mor<br>ques à NN<br>tences)                                                                                                    | est pas<br>verte ou<br>yennes<br>et sans                                                                                                    | <ul> <li>angue vivante Base élève</li> <li>u etablis</li> <li>par divisi</li> <li>recherch</li> <li>Données</li> <li>livret, le</li> <li>ENSEIGN</li> <li>l'ordre di</li> <li>et/ou mo</li> </ul>                                                                                                    | sement,<br>ion et no<br>é<br>= Année<br>niveau s<br>EMENTS<br>u livret (a<br>oyenne) | e(s) scolaire(<br>uivi : les<br>incomplets<br>appréciation                                                                                                    |
|                                                                                                    | Structure<br>vivante n'a été trouvé<br>diudliuits EIEVE<br>LATIN (O)<br>DNDE CONTEMPORAIN (O)                                                                                                    | Langue viv<br>Ies en se<br>les quel<br>moyen<br>l'appré<br>complè<br>bicolor<br>périodi<br>compéi<br>0/1<br>0/1<br>0/3                                                                                                    | rante LSL<br>eigniemen<br>Is la saisie<br>nes et de<br>ciation n'é<br>ete (gélule<br>e avec mor<br>ques à NN<br>tences)<br>0/1<br>0/1<br>0/1                                                                                                    | est pas<br>verte ou<br>yennes<br>et sans                                                                                                    | <ul> <li>u etablis<br/>par divisi<br/>recherch</li> <li>Données<br/>livret, le<br/>ENSEIGN<br/>l'ordre di<br/>et/ou mo</li> <li>0/1</li> <li>0/1</li> <li>0/3</li> </ul>                                                                                                    | sement,<br>ion et no<br>é<br>= Année<br>niveau s<br>EMENTS<br>u livret (a<br>byenne) | e(s) scolaire(<br>uivi : les<br>incomplets<br>appréciation                                                                                                    |
|                                                                                                    | Structure         Vivante n'a été trouvé         diuduouis été trouvé         diuduouis été trouvé         diuduouis été trouvé         diuduouis été trouvé         diuduouis été trouvé         diuduouis été trouvé         diuduouis été trouvé         diuduouis été trouvé         diuduouis été trouvé         LATIN (O)         DNDE CONTEMPORAIN (O)         GREC (F)                                                                  | Langue viv<br>Ies en so<br>les quel<br>moyen<br>l'appré<br>complè<br>bicolor<br>périodi<br>compéi<br>0/1<br>0/1<br>0/3<br>0/1                                                                                                    | rante LSL<br>eigniennen<br>Is la saisie<br>nes et de<br>ciation n'e<br>ete (gélule<br>e avec mor<br>ques à NN<br>tences)<br>0/1<br>0/1<br>0/3<br>0/1                                                                                                    | et sans                                                                                                    | <ul> <li>u etablis<br/>par divisi<br/>recherch</li> <li>Données<br/>livret, le<br/>ENSEIGN<br/>l'ordre di<br/>et/ou mo</li> <li>0/1</li> <li>0/1</li> <li>0/3</li> <li>0/1</li> </ul>                                                                                                    | sement,<br>ion et no<br>é<br>= Année<br>niveau s<br>EMENTS<br>u livret (a<br>oyenne) | e(s) scolaire(<br>uivi : les<br>incomplets<br>appréciation                                                                                                    |
|                                                                                                    | Structure         Vivante n'a été trouvé         alud LIUIIS ETE VE         LATIN (O)         DNDE CONTEMPORAIN (O)         GREC (F)                                                                                                    | Langue viv<br>Ies enso<br>lesquel<br>moyen<br>l'appré<br>complè<br>bicolor<br>périodi<br>compét<br>0/1<br>0/1<br>0/1<br>0/1<br>0/1<br>0/1                                                                                                   | rante LSL<br>eigniennen<br>Is la saisie<br>nes et de<br>ciation n'e<br>ete (gélule<br>e avec mor<br>ques à NN<br>tences)<br>0/1<br>0/1<br>0/3<br>0/1<br>0/4                                                                                                    | et sans                                                                                                    | <ul> <li>u etablis<br/>par divisi<br/>recherch</li> <li>Données<br/>livret, le<br/>ENSEIGN<br/>l'ordre di<br/>et/ou mo</li> <li>0/1</li> <li>0/1</li> <li>0/1</li> <li>0/4</li> </ul>                                                                                                    | sement,<br>ion et no<br>é<br>= Année<br>niveau s<br>EMENTS<br>u livret (a<br>oyenne) | e(s) scolaire(<br>uivi : les<br>incomplets<br>appréciation                                                                                                    |
|                                                                                                    | Structure         vivante n'a été trouvé         diuduouis été trouvé         diuduouis été trouvé         diuduouis été trouvé         diuduouis été trouvé         diuduouis été trouvé         diuduouis été trouvé         diuduouis été trouvé         diuduouis été trouvé         diuduouis été trouvé         LATIN (O)         DNDE CONTEMPORAIN (O)         GREC (F)                                                                  | Langue viv<br>Ies enso<br>lesquel<br>moyen<br>l'appré<br>complè<br>bicolor<br>périodi<br>compét<br>0/1<br>0/1<br>0/1<br>0/1<br>0/4<br>0/5                                                                                                   | rante LSL<br>ergmennen<br>Is la saisie<br>nes et de<br>ciation n'e<br>ete (gélule<br>e avec mov<br>ques à NN<br>tences)<br>0/1<br>0/1<br>0/1<br>0/1<br>0/1<br>0/3<br>0/1<br>0/4<br>0/5                                                                                                    | et sans                                                                                                    | <ul> <li>u etablis<br/>par divisi<br/>recherch</li> <li>Données<br/>livret, le<br/>ENSEIGN<br/>l'ordre di<br/>et/ou mo</li> <li>0/1</li> <li>0/1</li> <li>0/4</li> <li>0/5</li> </ul>                                                                                                    | sement,<br>ion et no<br>é<br>= Année<br>niveau s<br>EMENTS<br>u livret (a<br>oyenne) | e(s) scolaire(<br>uivi : les<br>incomplets<br>appréciation                                                                                                    |
|                                                                                                    | Structure         vivante n'a été trouvé         diuduouis été trouvé         diuduouis été trouvé         diuduouis été trouvé         diuduouis été trouvé         diuduouis été trouvé         diuduouis été trouvé         diuduouis été trouvé         diuduouis été trouvé         diuduouis été trouvé         LATIN (O)         DNDE CONTEMPORAIN (O)         GREC (F)         ROFONDI (O)                                              | Langue viv<br>Ies enso<br>lesquel<br>moyen<br>l'appré<br>complè<br>bicolor<br>périodi<br>compét<br>0/1<br>0/1<br>0/1<br>0/1<br>0/4<br>0/5<br>0/6                                                                                            | rante LSL<br>ergmennen<br>Is la saisie<br>nes et de<br>ciation n'e<br>ete (gélule<br>e avec mov<br>ques à NN<br>tences)<br>0/1<br>0/1<br>0/1<br>0/1<br>0/1<br>0/3<br>0/1<br>0/4<br>0/5<br>0/6                                                                                                    | et sans                                                                                                    | <ul> <li>angue vivante Base élève</li> <li>u etablis<br/>par divisi<br/>recherch</li> <li>Données<br/>livret, le<br/>ENSEIGN<br/>l'ordre di<br/>et/ou mo</li> <li>0/1</li> <li>0/1</li> <li>0/3</li> <li>0/1</li> <li>0/4</li> <li>0/5</li> <li>0/6</li> </ul>                                                                                                    | sement,<br>ion et no<br>é<br>= Année<br>niveau s<br>EMENTS<br>u livret (a<br>oyenne) | om sur le nive<br>e(s) scolaire(<br>uivi : les<br>incomplets<br>appréciation                                                                                                    |
|                                                                                                    | Structure         vivante n'a été trouvé         diuduoiis circ ve         diuduoiis circ ve         LATIN (O)         DNDE CONTEMPORAIN (O)         GREC (F)         "ROFONDI (O)         DFONDI (O)                                                                                                    | Langue viv<br>Ies enso<br>lesquel<br>moyen<br>l'appré<br>complè<br>bicolor<br>périodi<br>compét<br>0/1<br>0/1<br>0/1<br>0/1<br>0/2<br>0/1<br>0/4<br>0/5<br>0/6<br>1/18                                                                      | Ante LSL<br>ergmennen<br>Is la saisie of<br>nes et de<br>ciation n'e<br>ete (gélule<br>e avec mov<br>ques à NN<br>tences)<br>0/1<br>0/1<br>0/1<br>0/1<br>0/1<br>0/1<br>0/1<br>0/1<br>0/1<br>0/1                                                                                                   | et sans                                                                                                    | <ul> <li>angue vivante Base élève</li> <li>u etablis<br/>par divisi<br/>recherch</li> <li>Données<br/>livret, le<br/>ENSEIGN<br/>l'ordre di<br/>et/ou mo</li> <li>0/1</li> <li>0/1</li> <li>0/3</li> <li>0/1</li> <li>0/4</li> <li>0/5</li> <li>0/6</li> <li>1/18</li> </ul>                                                                                                    | sement,<br>ion et no<br>é<br>= Année<br>niveau s<br>EMENTS<br>u livret (a<br>pyenne) | om sur le nive<br>e(s) scolaire(<br>uivi : les<br>incomplets<br>appréciation                                                                                                    |
|                                                                                                    | Structure         vivante n'a été trouvé         diuduoiis circ ve         diuduoiis circ ve         LATIN (O)         DNDE CONTEMPORAIN (O)         GREC (F)         ROFONDI (O)         DFONDI (O)         LATIN (F)                                                                                                    | Langue viv<br>Ies enso<br>lesquel<br>moyen<br>l'appré<br>complè<br>bicolor<br>périodi<br>compét<br>0/1<br>0/1<br>0/1<br>0/3<br>0/1<br>0/4<br>0/5<br>0/6<br>1/18<br>1/1                                                                      | Ante LSL<br>ergmennen<br>Is la saisie of<br>nes et de<br>ciation n'e<br>ete (gélule<br>e avec mov<br>ques à NN<br>tences)<br>0/1<br>0/1<br>0/1<br>0/1<br>0/1<br>0/1<br>0/1<br>0/1<br>0/1<br>0/1                                                                                                   | 25 pour<br>des<br>est pas<br>verte ou<br>yennes<br>et sans<br>0/1<br>0/1<br>0/1<br>0/1<br>0/1<br>0/1<br>0/1<br>0/1<br>0/1<br>0/1                                                                                                    | <ul> <li>angue vivante Base élève</li> <li>u etablis<br/>par divisi<br/>recherch</li> <li>Données<br/>livret, le<br/>ENSEIGN<br/>l'ordre di<br/>et/ou mo</li> <li>0/1</li> <li>0/1</li> <li>0/3</li> <li>0/1</li> <li>0/4</li> <li>0/5</li> <li>0/6</li> <li>1/18</li> <li>1/1</li> </ul>                                                                                                    | sement,<br>ion et no<br>é<br>= Année<br>niveau s<br>EMENTS<br>u livret (i<br>oyenne) | om sur le nive<br>e(s) scolaire(<br>uivi : les<br>incomplets<br>appréciation<br>0/1<br>0/1<br>0/3<br>0/1<br>0/4<br>0/5<br>0/6<br>1/18<br>1/1                                                                                                    |
|                                                                                                    | Structure         vivante n'a été trouvé         diuduoiis circ ve         diuduoiis circ ve         LATIN (O)         DNDE CONTEMPORAIN (O)         GREC (F)         ROFONDI (O)         DFONDI (O)         LATIN (F)                                                                                                    | Langue viv<br>Ies enso<br>lesquel<br>moyen<br>l'appré<br>complè<br>bicolor<br>périodi<br>compét<br>0/1<br>0/1<br>0/1<br>0/3<br>0/1<br>0/4<br>0/5<br>0/6<br>1/18<br>1/1<br>1/1                                                               | Ante LSL<br>ergmennen<br>Is la saisie of<br>nes et de<br>ciation n'e<br>ete (gélule<br>e avec mov<br>ques à NN<br>tences)<br>0/1<br>0/1<br>0/1<br>0/1<br>0/1<br>0/1<br>0/1<br>0/1<br>0/1<br>0/1                                                                                                   | 25 pour<br>des<br>est pas<br>verte ou<br>yennes<br>et sans<br>0/1<br>0/1<br>0/1<br>0/1<br>0/1<br>0/1<br>0/1<br>0/1<br>0/1<br>0/1                                                                                                    | <ul> <li>angue vivante Base élève</li> <li>u etablis<br/>par divisi<br/>recherch</li> <li>Données<br/>livret, le<br/>ENSEIGN<br/>l'ordre di<br/>et/ou mo</li> <li>0/1</li> <li>0/1</li> <li>0/3</li> <li>0/1</li> <li>0/4</li> <li>0/5</li> <li>0/6</li> <li>1/18</li> <li>1/1</li> <li>1/1</li> </ul>                                                                                            | sement,<br>ion et no<br>é<br>= Année<br>niveau s<br>EMENTS<br>u livret (i<br>oyenne) | a monage e         om sur le nive         e(s) scolaire(         uivi : les         incomplets         appréciation         0/1         0/1         0/1         0/1         0/1         0/1         0/1         0/1         0/1         0/1         0/1         0/1         0/1         0/1         0/1         0/1         0/1         0/1         0/1         0/1         1/1         1/18         1/1         1/1                                                                                                    |
|                                                                                                    | Structure         vivante n'a été trouvé         diuduoiis circ ve         diuduoiis circ ve         LATIN (O)         DNDE CONTEMPORAIN (O)         GREC (F)         PROFONDI (O)         DFONDI (O)         LATIN (F)         IRRESP. (O)                                                                                                    | Langue viv<br>Ies enso<br>lesquel<br>moyen<br>l'appré<br>complè<br>bicolor<br>périodi<br>compét<br>0/1<br>0/1<br>0/1<br>0/3<br>0/1<br>0/4<br>0/5<br>0/6<br>1/18<br>1/1<br>1/1<br>1/1                                                        | Ante LSL<br>ergmennen<br>Is la saisie of<br>nes et de<br>ciation n'e<br>ete (gélule<br>e avec mov<br>ques à NN<br>tences)<br>0/1<br>0/1<br>0/1<br>0/1<br>0/1<br>0/1<br>0/1<br>0/1<br>0/1<br>0/1                                                                                                   | 25 pour<br>des<br>est pas<br>verte ou<br>yennes<br>et sans<br>0/1<br>0/1<br>0/1<br>0/1<br>0/1<br>0/1<br>0/1<br>0/1<br>0/1<br>0/1                                                                                                    | <ul> <li>angue vivante Base élève</li> <li>u etablis<br/>par divisi<br/>recherch</li> <li>Données<br/>livret, le<br/>ENSEIGN<br/>l'ordre di<br/>et/ou mo</li> <li>0/1</li> <li>0/1</li> <li>0/3</li> <li>0/1</li> <li>0/4</li> <li>0/5</li> <li>0/6</li> <li>1/18</li> <li>1/1</li> <li>1/1</li> <li>1/1</li> <li>1/1</li> </ul>                                                                  | sement,<br>ion et no<br>é<br>= Année<br>niveau s<br>EMENTS<br>u livret (i<br>oyenne) | a monage e         om sur le nive         e(s) scolaire(         uivi : les         incomplets         appréciation         0/1         0/1         0/1         0/1         0/1         0/1         0/1         0/1         0/1         0/1         0/1         0/1         0/1         0/1         0/1         0/1         0/1         0/1         0/1         0/1         0/1         0/1         0/1         0/1         0/1         0/1         0/1         1/18         1/1         1/1         1/1                                                                                                    |
|                                                                                                    | Structure         vivante n'a été trouvé         diuduionis circ ve         diuduionis circ ve         LATIN (O)         DNDE CONTEMPORAIN (O)         GREC (F)         PROFONDI (O)         DENDI (O)         LATIN (F)         RRESP. (O)         (O)                                                                                                    | Langue viv<br>Ies erise<br>lesquel<br>moyen<br>l'appré<br>complè<br>bicolor<br>périodi<br>compét<br>0/1<br>0/1<br>0/3<br>0/1<br>0/4<br>0/5<br>0/6<br>1/18<br>1/1<br>1/1<br>1/1<br>26/28                                                     | Ante LSL<br>eigneinen<br>Is la saisie of<br>nes et de<br>ciation n'e<br>ete (gélule<br>e avec mov<br>ques à NN<br>tences)<br>0/1<br>0/1<br>0/1<br>0/1<br>0/1<br>0/1<br>0/1<br>0/1                                                                                                    | 25 pour<br>des<br>est pas<br>verte ou<br>yennes<br>et sans<br>0/1<br>0/1<br>0/1<br>0/1<br>0/1<br>0/1<br>0/1<br>0/1<br>0/1<br>0/1                                                                                                    | <ul> <li>angue vivante Base élève</li> <li>u etablis<br/>par divisi<br/>recherch</li> <li>Données<br/>livret, le<br/>ENSEIGN<br/>l'ordre de<br/>et/ou mo</li> <li>0/1</li> <li>0/1</li> <li>0/3</li> <li>0/1</li> <li>0/4</li> <li>0/5</li> <li>0/6</li> <li>1/18</li> <li>1/1</li> <li>1/1</li> <li>1/1</li> <li>1/1</li> <li>1/1</li> <li>1/1</li> <li>1/1</li> <li>1/1</li> <li>1/1</li> </ul> | sement,<br>ion et no<br>é<br>= Année<br>niveau s<br>EMENTS<br>u livret (i<br>oyenne) | a monage e         om sur le nive         e(s) scolaire(         uivi : les         incomplets         appréciation         0/1         0/1         0/1         0/1         0/1         0/1         0/1         0/1         0/1         0/1         0/1         0/1         0/1         0/1         0/1         0/1         0/1         0/1         0/1         0/1         0/1         0/1         0/1         0/1         0/1         0/1         0/1         1/18         1/11         1/1         1/1         1/1         1/1         26/28                                                                                                    |
|                                                                                                    | Structure         vivante n'a été trouvé         diuduiuis circ ve         diuduiuis circ ve         LATIN (O)         DNDE CONTEMPORAIN (O)         GREC (F)         PROFONDI (O)         DFONDI (O)         LATIN (F)         RRESP. (O)         (O)         VE                                                                                                    | Langue viv<br>Ies erise<br>lesquel<br>moyen<br>l'appré<br>complè<br>bicolor<br>périodi<br>compét<br>0/1<br>0/1<br>0/3<br>0/1<br>0/4<br>0/5<br>0/6<br>1/18<br>1/1<br>1/1<br>1/1<br>26/28<br>27/29                                            | Ante LSL<br>eigneinen<br>Is la saisie of<br>nes et de<br>ciation n'e<br>ete (gélule<br>e avec mov<br>ques à NN<br>tences)<br>0/1<br>0/1<br>0/1<br>0/1<br>0/3<br>0/1<br>0/4<br>0/5<br>0/6<br>1/18<br>1/1<br>1/1<br>1/1<br>1/1<br>26/28<br>27/29                                                    | 25 pour<br>des<br>est pas<br>verte ou<br>yennes<br>et sans<br>0/1<br>0/1<br>0/1<br>0/1<br>0/1<br>0/3<br>0/1<br>0/4<br>0/5<br>0/6<br>1/18<br>1/1<br>1/1<br>1/1<br>1/1<br>1/1<br>1/1<br>26/28<br>27/29                                   | angue vivante Base élève<br>par divisi<br>recherch<br>• Données<br>livret, le<br>ENSEIGN<br>l'ordre de<br>et/ou mo<br>0/1<br>0/1<br>0/1<br>0/1<br>0/3<br>0/1<br>0/4<br>0/5<br>0/6<br>1/18<br>1/1<br>1/1<br>1/1<br>1/1<br>1/1<br>26/28<br>27/29                                                                                                    | sement,<br>ion et no<br>é<br>= Année<br>niveau s<br>EMENTS<br>u livret (a<br>byenne) | a menage e         om sur le nive         e(s) scolaire(         uivi : les         incomplets         appréciation         0/1         0/1         0/1         0/1         0/1         0/1         0/1         0/1         0/1         0/1         0/1         0/1         0/1         0/1         0/1         0/1         0/1         0/1         0/1         0/1         0/1         0/1         0/1         0/1         0/2         0/1         0/2         0/1         0/2         0/1         0/2         0/1         0/2         0/1         0/2         0/1         0/2         0/1         1/18         1/1         1/1         1/1         1/1         1/1         1/1         1/2      <         |
|                                                                                                    | Structure         vivante n'a été trouvé         diuduiuis circ ve         diuduius circ ve         LATIN (O)         DNDE CONTEMPORAIN (O)         GREC (F)         PROFONDI (O)         DFONDI (O)         LATIN (F)         IRRESP. (O)         (O)         VE         UE                                                                                                    | Langue viv<br>Ies erise<br>lesquel<br>moyen<br>l'appré<br>complè<br>bicolor<br>périodi<br>compét<br>0/1<br>0/1<br>0/3<br>0/1<br>0/4<br>0/5<br>0/6<br>1/18<br>1/1<br>1/1<br>1/1<br>1/1<br>26/28<br>27/29<br>27/29                            | Ante LSL<br>ergnennen<br>Is la saisie of<br>nes et de<br>ciation n'e<br>ete (gélule<br>e avec mov<br>ques à NN<br>tences)<br>0/1<br>0/1<br>0/1<br>0/1<br>0/3<br>0/1<br>0/4<br>0/5<br>0/6<br>1/18<br>1/1<br>1/1<br>1/1<br>1/1<br>26/28<br>27/29<br>27/29                                           | 25 pour<br>des<br>est pas<br>verte ou<br>yennes<br>et sans<br>0/1<br>0/1<br>0/1<br>0/1<br>0/3<br>0/1<br>0/4<br>0/5<br>0/6<br>1/18<br>1/1<br>1/1<br>1/1<br>1/1<br>1/1<br>1/1<br>26/28<br>27/29                                          | <ul> <li>angue vivante Base élève</li> <li>u e tablis<br/>par divisi<br/>recherch</li> <li>Données<br/>livret, le<br/>ENSEIGN<br/>l'ordre de<br/>et/ou mo</li> <li>0/1</li> <li>0/1</li> <li>0/3</li> <li>0/1</li> <li>0/4</li> <li>0/5</li> <li>0/6</li> <li>1/18</li> <li>1/1</li> <li>1/1</li> <li>1/1</li> <li>1/1</li> <li>1/1</li> <li>1/1</li> <li>26/28</li> <li>27/29</li> </ul>         | sement,<br>ion et no<br>é<br>= Année<br>niveau s<br>EMENTS<br>u livret (a<br>byenne) | a monage e         om sur le nive         e(s) scolaire(         uivi : les         incomplets         appréciation         0/1         0/1         0/1         0/1         0/1         0/1         0/1         0/1         0/1         0/1         0/1         0/1         0/1         0/1         0/1         0/1         0/1         0/1         0/1         0/1         0/1         0/1         0/1         0/2         0/1         0/2         0/1         1/18         1/11         1/1         1/1         1/1         26/28         27/29                                                                                                    |
|                                                                                                    | Structure         vivante n'a été trouvé         diuduiuis Circ VC         diuduiuis Circ VC         LATIN (O)         DNDE CONTEMPORAIN (O)         GREC (F)         PROFONDI (O)         DFONDI (O)         LATIN (F)         RRESP. (O)         (O)         VE         UE         D)                                                                                                    | Langue viv<br>Ies erise<br>lesquel<br>moyen<br>l'appré<br>complè<br>bicolor<br>périodi<br>compét<br>0/1<br>0/1<br>0/3<br>0/1<br>0/4<br>0/5<br>0/6<br>1/18<br>1/1<br>1/1<br>1/1<br>1/1<br>26/28<br>27/29<br>27/29<br>27/29                   | Ante LSL<br>eigneinen<br>Is la saisie of<br>nes et de<br>ciation n'e<br>ete (gélule<br>e avec mov<br>ques à NN<br>tences)<br>0/1<br>0/1<br>0/1<br>0/1<br>0/3<br>0/1<br>0/4<br>0/5<br>0/6<br>1/18<br>1/1<br>1/1<br>1/1<br>1/1<br>26/28<br>27/29<br>27/29<br>27/29                                  | 25 pour<br>des<br>est pas<br>verte ou<br>yennes<br>et sans<br>0/1<br>0/1<br>0/1<br>0/1<br>0/1<br>0/3<br>0/1<br>0/1<br>0/4<br>0/5<br>0/6<br>1/18<br>1/1<br>1/1<br>1/1<br>1/1<br>1/1<br>1/1<br>26/28<br>27/29<br>-<br>27/29              | angue vivante Base élève<br>par divisi<br>recherch<br>Données<br>livret, le<br>ENSEIGN<br>l'ordre de<br>et/ou mo<br>0/1<br>0/1<br>0/1<br>0/3<br>0/1<br>0/4<br>0/5<br>0/6<br>1/18<br>1/1<br>1/1<br>1/1<br>1/1<br>26/28<br>27/29<br>-<br>27/29                                                                                                    | sement,<br>ion et no<br>é<br>= Année<br>niveau s<br>EMENTS<br>u livret (a<br>byenne) | a menage e         om sur le nive         e(s) scolaire(         uivi : les         incomplets         appréciation         0/1         0/1         0/1         0/1         0/1         0/1         0/1         0/1         0/1         0/1         0/1         0/1         0/1         0/1         0/1         0/1         0/1         0/1         0/1         0/1         0/2         0/1         0/1         0/2         0/1         0/2         0/1         0/2         0/1         0/2         0/1         0/2         0/2         0/3         0/1         1/1         1/1         1/1         1/1         1/1         1/1         1/1         1/1         1/1         1/1         1/2 <t< td=""></t<> |
|                                                                                                    | Structure         vivante n'a été trouvé         diuduiuis circ ve         diuduiuis circ ve         LATIN (O)         DNDE CONTEMPORAIN (O)         GREC (F)         PROFONDI (O)         DENDI (O)         LATIN (F)         IRRESP. (O)         (O)         VE         UE         D)                                                                                                    | Langue viv<br>Ies erise<br>lesquel<br>moyen<br>l'appré<br>complè<br>bicolor<br>périodi<br>compét<br>0/1<br>0/1<br>0/3<br>0/1<br>0/4<br>0/5<br>0/6<br>1/18<br>1/1<br>1/1<br>1/1<br>1/1<br>26/28<br>27/29<br>27/29<br>27/29                   | Ante LSL<br>ergnennen<br>Is la saisie of<br>nes et de<br>ciation n'e<br>et e (gélule<br>e avec mov<br>ques à NN<br>tences)<br>0/1<br>0/1<br>0/1<br>0/3<br>0/1<br>0/4<br>0/5<br>0/6<br>1/18<br>1/1<br>1/1<br>1/1<br>1/1<br>26/28<br>27/29<br>27/29<br>27/29                                        | 25 pour<br>des<br>est pas<br>verte ou<br>yennes<br>et sans<br>0/1<br>0/1<br>0/1<br>0/1<br>0/3<br>0/1<br>0/4<br>0/5<br>0/6<br>1/18<br>1/1<br>1/1<br>1/1<br>1/1<br>1/1<br>1/1<br>26/28<br>27/29<br>-<br>27/29<br>27/29                   | angue vivante Base élève<br>par divisi<br>recherch<br>Données<br>livret, le<br>ENSEIGN<br>l'ordre du<br>et/ou mo<br>0/1<br>0/1<br>0/1<br>0/4<br>0/5<br>0/6<br>1/18<br>1/1<br>1/1<br>1/1<br>1/1<br>26/28<br>27/29<br>-<br>27/29<br>27/29                                                                                                    | sement,<br>ion et no<br>é<br>= Année<br>niveau s<br>EMENTS<br>u livret (a<br>byenne) | a menage e         om sur le nive         e(s) scolaire(         uivi : les         incomplets         appréciation         0/1         0/1         0/1         0/1         0/1         0/1         0/1         0/1         0/1         0/1         0/1         0/1         0/1         0/1         0/1         0/1         0/1         0/1         0/1         0/1         0/2         0/1         0/1         0/2         0/1         0/2         0/1         0/2         0/2         0/3         0/1         0/4         0/5         0/6         1/18         1/1         1/1         1/1         1/1         1/1         1/1         1/1         1/1         1/1         1/1         1/2      <         |
|                                                                                                    | Structure         vivante n'a été trouvé         diuduiuis Circ VC         diuduiuis Circ VC         LATIN (O)         DNDE CONTEMPORAIN (O)         GREC (F)         PROFONDI (O)         DFONDI (O)         LATIN (F)         RRESP. (O)         (O)         VE         UE         D)                                                                                                    | Langue viv<br>Ies erise<br>lesquel<br>moyen<br>l'appré<br>complè<br>bicolor<br>périodi<br>compét<br>0/1<br>0/1<br>0/3<br>0/1<br>0/4<br>0/5<br>0/6<br>1/18<br>1/1<br>1/1<br>1/1<br>1/1<br>26/28<br>27/29<br>27/29<br>27/29<br>27/29          | Ante LSL<br>ergnennen<br>Is la saisie of<br>nes et de<br>ciation n'e<br>et e (gélule<br>e avec mov<br>ques à NN<br>tences)<br>0/1<br>0/1<br>0/1<br>0/1<br>0/3<br>0/1<br>0/4<br>0/5<br>0/6<br>1/18<br>1/1<br>1/1<br>1/1<br>1/1<br>26/28<br>27/29<br>27/29<br>27/29<br>27/29                        | 25 pour<br>des<br>est pas<br>verte ou<br>yennes<br>et sans<br>0/1<br>0/1<br>0/1<br>0/1<br>0/1<br>0/3<br>0/1<br>0/1<br>0/4<br>0/5<br>0/6<br>1/18<br>1/1<br>1/1<br>1/1<br>1/1<br>1/1<br>1/1<br>26/28<br>27/29<br>-<br>27/29<br>27/29     | angue vivante Base élève<br>par divisi<br>recherch<br>Données<br>livret, le<br>ENSEIGN<br>l'ordre de<br>et/ou mo<br>0/1<br>0/1<br>0/1<br>0/3<br>0/1<br>0/4<br>0/5<br>0/6<br>1/18<br>1/1<br>1/1<br>1/1<br>1/1<br>26/28<br>27/29<br>-<br>27/29<br>27/29<br>27/29                                                                                                    | sement,<br>ion et no<br>é<br>= Année<br>niveau s<br>EMENTS<br>u livret (a<br>byenne) | a menage e         om sur le nive         e(s) scolaire(         uivi : les         incomplets         appréciation         0/1         0/1         0/1         0/1         0/1         0/1         0/1         0/1         0/1         0/1         0/1         0/1         0/1         0/1         0/1         0/1         0/1         0/1         0/1         0/1         0/2         0/1         0/1         0/2         0/1         0/2         0/1         1/18         1/11         1/1         1/1         1/1         1/1         1/1         1/1         1/1         1/1         1/1         1/1         1/1         1/1         1/1         1/1         1/1         1/1         1/1               |
|                                                                                                    | Structure         vivante n'a été trouvé         diuduiuis Cite ve         diuduiuis Cite ve         LATIN (O)         DNDE CONTEMPORAIN (O)         GREC (F)         PROFONDI (O)         DE CONTEMPORAIN (O)         GREC (F)         PROFONDI (O)         LATIN (F)         ILATIN (F)         ILATIN (F)         ILE         UE         U)         TERESP. (O)         (O)         VE         UE         D)         TERATURE EN ANGLAIS (O) | Langue viv<br>Ies erise<br>lesquel<br>moyen<br>l'appré<br>complè<br>bicolor<br>périodi<br>compét<br>0/1<br>0/1<br>0/3<br>0/1<br>0/4<br>0/5<br>0/6<br>1/18<br>1/1<br>1/1<br>1/1<br>1/1<br>26/28<br>27/29<br>27/29<br>27/29<br>27/29<br>27/29 | Ante LSL<br>eigneinen<br>Is la saisie of<br>nes et de<br>ciation n'e<br>ete (gélule<br>e avec mov<br>ques à NN<br>tences)<br>0/1<br>0/1<br>0/1<br>0/3<br>0/1<br>0/4<br>0/5<br>0/6<br>1/18<br>1/1<br>1/1<br>1/1<br>1/1<br>26/28<br>27/29<br>27/29<br>27/29<br>27/29<br>27/29<br>27/29              | 25 pour<br>des<br>est pas<br>verte ou<br>yennes<br>et sans<br>0/1<br>0/1<br>0/1<br>0/1<br>0/3<br>0/1<br>0/4<br>0/5<br>0/6<br>1/18<br>1/1<br>1/1<br>1/1<br>1/1<br>1/1<br>1/1<br>26/28<br>27/29<br>-<br>27/29<br>27/29<br>27/29          | angue vivante Base élève<br>par divisi<br>recherch<br>Données<br>livret, le<br>ENSEIGN<br>l'ordre de<br>et/ou mo<br>0/1<br>0/1<br>0/3<br>0/1<br>0/4<br>0/5<br>0/6<br>1/18<br>1/1<br>1/1<br>1/1<br>1/1<br>26/28<br>27/29<br>-<br>27/29<br>27/29<br>27/29                                                                                                    | sement,<br>ion et no<br>é<br>= Année<br>niveau s<br>EMENTS<br>u livret (a<br>byenne) | a menage e         om sur le nive         e(s) scolaire(         uivi : les         incomplets         appréciation         0/1         0/1         0/1         0/1         0/1         0/1         0/1         0/1         0/1         0/1         0/1         0/1         0/1         0/1         0/1         0/1         0/1         0/2         0/1         0/2         0/1         0/2         0/1         0/2         0/2         2/2         2/2         2/2         2/2         2/2         2/2         2/2         2/2         2/2         2/2         2/2         2/2         2/2         2/2         2/2         2/2         2/2         2/2         2/2         2/2         2/2 <t< td=""></t<> |
| Elève concerné Aucun changement de langue EVES  Aucun changement de langue EVES  Aucun changement de langue EVES  Aucun changement de langue EVES  ARTS PLASTIQUES (O) Langues et cultures de l'Antiquité DROIT ET GRANDS ENJEUX DU MO Langues et cultures de l'Antiquité CINÉMA AUDIOVISUEL (F) THÉÂTRE (F) LANGUE ÉTUDIÉE-ASPAGNOL LAPPR LANGUE ÉTUDIÉE-ANGLAIS APPRR LANGUE ÉTUDIÉE-ITALIEN LV2 CO LANGUE ÉTUDIÉE-ITALIEN LV2 CO LANGUE ÉTUDIÉE-ESPAGNOL LV2 ÉDUCATION PHYSIQUE ET SPORT ENSEIGNEMENT MORAL ET CIVIQ LANGUE ÉTUDIÉE-ANGLAIS LV1 (C) LITTÉRATURE LITTÉRATURE EITTÉRATURE ÉTRANGÈRE EN-LITT HISTOIRE-GÉOGRAPHIE PHIL OSOPHIE | Structure         vivante n'a été trouvé         diuduiuis Citeve         diuduiuis Citeve         LATIN (O)         DNDE CONTEMPORAIN (O)         GREC (F)         PROFONDI (O)         DE CONTEMPORAIN (O)         GREC (F)         PROFONDI (O)         LATIN (F)         IRRESP. (O)         (O)         VE         UE         D)         FERATURE EN ANGLAIS (O)                                                                           | Langue viv<br>Ies erise<br>lesquel<br>moyen<br>l'appré<br>complè<br>bicolor<br>périodi<br>compét<br>0/1<br>0/1<br>0/3<br>0/1<br>0/4<br>0/5<br>0/6<br>1/18<br>1/1<br>1/1<br>1/1<br>1/1<br>26/28<br>27/29<br>27/29<br>27/29<br>27/29<br>27/29 | Ante LSL<br>ergnennen<br>Is la saisie of<br>nes et de<br>ciation n'e<br>et e (gélule<br>e avec mov<br>ques à NN<br>tences)<br>0/1<br>0/1<br>0/1<br>0/1<br>0/3<br>0/1<br>0/4<br>0/5<br>0/6<br>1/18<br>1/1<br>1/1<br>1/1<br>1/1<br>1/1<br>1/1<br>26/28<br>27/29<br>27/29<br>27/29<br>27/29<br>27/29 | 25 pour<br>des<br>est pas<br>verte ou<br>yennes<br>et sans<br>0/1<br>0/1<br>0/1<br>0/1<br>0/3<br>0/1<br>0/4<br>0/5<br>0/6<br>1/18<br>1/1<br>1/1<br>1/1<br>1/1<br>1/1<br>1/1<br>26/28<br>27/29<br>-<br>27/29<br>27/29<br>27/29<br>27/29 | angue vivante Base élève<br>par divisi<br>recherch<br>Données<br>livret, le<br>ENSEIGN<br>l'ordre de<br>et/ou mo<br>0/1<br>0/1<br>0/3<br>0/1<br>0/4<br>0/5<br>0/6<br>1/18<br>1/1<br>1/1<br>1/1<br>1/1<br>26/28<br>27/29<br>-<br>27/29<br>27/29<br>27/29<br>27/29                                                                                                    | sement,<br>ion et no<br>é<br>= Année<br>niveau s<br>EMENTS<br>u livret (a<br>byenne) | a menunage e         om sur le nive         e(s) scolaire(         uivi : les         incomplets         appréciation         0/1         0/1         0/1         0/1         0/1         0/1         0/1         0/1         0/1         0/1         0/1         0/1         0/1         0/1         0/1         0/1         0/1         0/1         0/1         0/1         0/2         0/1         0/1         0/2         0/1         0/2         0/1         0/2         0/1         0/2         0/1         0/2         0/1         1/18         1/11         1/1         1/1         1/1         1/1         2/2         2         2         2         2         2         2      2                  |

#### 🛱 Affichage des élèves avec des évaluations incomplètes

| Suivi des éval | uations élè | ve               |                                                                                                    |                                                                                                    |                                                        |
|----------------|-------------|------------------|----------------------------------------------------------------------------------------------------|----------------------------------------------------------------------------------------------------|--------------------------------------------------------|
| 36 élèves      |             |                  | ≪ < 1/2 >₩                                                                                                    | Afficher                                                                                                    | 20 💌                                                   |
| Nom            | Prénom      | Code<br>division | Données incomplètes                                                                                                    |                                                                                                    |                                                        |
| ~~~~~          | ~~~~~       | TL1.             | 2018-2019, niveau Première : FRANÇAIS (moyenne), ENSEIGNEME<br>TRAVALUR PERSONNELS ENCADERS (appréciation), LITTÉRATURE (aj<br>GÉOGRAPHIE (appréciation, moyenne), SCIENCES (appréciation, moyenne)<br>moyenne)<br>2019-2020, niveau Terminale : LANGUE ÉTUDIÉE - ANGLAIS LVT (aj<br>ALLEMAND LV2 (appréciation, moyenne), LITTÉRATURE (appréciation<br>(appréciation, moyenne), PHILOSOPHIE (appréciation, moyenne)<br>(appréciation, moyenne), PHILOSOPHIE (appréciation, moyenne),<br>moyenne), ARTS PLASTIQUES (appréciation, moyenne), SELO - ANG                                                                                | IT MORAL ET CIVIQUE (appréc<br>ppréclation, meyenne), HISTO<br>oyenne), ARTS PLASTIQUES<br>(appréciation), LANGUE ÉTUDIÉE<br>on, moyenne), LITTÉRATURE<br>(e), HISTOIRE-GÉOGRAPHIE<br>(e), HISTOIRE-GÉOGRAPHIE<br>JAIN LANGUE DE SECTION - D                                                                                | iation),<br>RE-<br>ation,<br>-<br>NL                   |
|                |             | TL1              | 2018-2019, niveau Première : FRANÇAIS (appréciation, moyenne), l<br>(appréciation, moyenne), ENSEIGNEMENT MORAL ET CIVIQUE (app<br>ENCADRÉs (appréciation), ITTÉRATURE (appréciation, moyenne),<br>appréciation, moyenne)<br>2019-2020, niveau Terminale : EDUCATION PHYSIQUE ET SPORTIV<br>ENSEIGNEMENT MORAL ET CIVIQUE (appréciation), LANGUE ÉTUD<br>moyenne), LANGUE ÉTUDIÉE : ESPAGNOL L/2 (appréciation, moye<br>moyenne), LITTÉRATURE ÉTRANGÈRE EN - LITTERATURE EN ANGLA<br>HISTOIRE-GÉOGRAPHIE (appréciation, moyene), PHILOSOPHIE (aj<br>GRANDS ENJEUX DU MONDE CONTEMPORAIN (appréciation, moy<br>(appréciation, moyenne) | DUCATION PHYSIQUE ET SPO<br>réciation), TRAVAUX PERSONN<br>ilistOrité-CécQRAPHIE (appré-<br>tion, moyenne), THÉÂTRE<br>E (appréciation, moyenne),<br>LITTÉRATURE (appréciati<br>s) (appréciation, moyenne),<br>préciation, moyenne),<br>préciation, moyenne),<br>DITTÉRATURE (appréciation)<br>enne), LANGUE ÉTUDIÉE - RUSS | RTIVE<br>IELS<br>ciation,<br>n,<br>on,<br>ET<br>SE LV3 |
|                |             |                  | 41 4 4 4 2 2 2 2 2 2 2 2 2 2 2 2 2 2 2 2                                                                                                    |                                                                                                    | -                                                      |

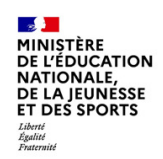

### 5 Et pour bien utiliser LSL : l'aide en ligne

Des conseils d'utilisation et des explications sur le fonctionnement de chaque écran, sont consultables à tout moment depuis **l'aide en ligne**, accessible par le lien « **aide** », en haut à droite de l'écran.

| Tableau de bord Livre                                                                            | ts élèves 👻 Exploita | ation 👻 Examens 👻 🏟 👻                                                                     | 🔇 Aide LSL - Utiliser l'Aide En Ligne - Google Chrome                                                                                                    |            |  |
|--------------------------------------------------------------------------------------------------|----------------------|-------------------------------------------------------------------------------------------|----------------------------------------------------------------------------------------------------|------------|--|
| Age : 17 ans, Division : 1 GA, Période : Semestre, Niveau : Première, Série : GADMI - Statut : 💆 |                      |                                                                                           | A Non sécurisé //Isnlycee/siecleadmin/resources/infos/                                                                                                    | /aide/00 Q |  |
|                                                                                                  |                      | ENSEIGNEMENTS - PFMP - PARCOURS ET APPRENTISSAGE AVIS EX                                  | AME COURCIS V OK                                                                                                    | <b>e</b>   |  |
| (Livret) •                                                                                       | Q                    | Niveau Première +                                                                         |                                                                                                    | D          |  |
|                                                                                                  |                      | SPECIALITE DU BACCALAUREAT PROFESSIONNEL : GESTION-ADMINISTRATI                           | ION I I I I I I I I I I I I I I I I I I                                                                                                    | in valid   |  |
| - 35 Bieves                                                                                      |                      | Encoimant                                                                                 | Usage de l'aide en ligne                                                                                                    |            |  |
|                                                                                                  | -                    | Linseignane                                                                               |                                                                                                    |            |  |
|                                                                                                  |                      |                                                                                           | Accès à l'aide en ligne :                                                                                                    |            |  |
|                                                                                                  |                      | Nom :                                                                                     | l'aide en ligne est arressible à l'utilisateur au moven d'un lien <b>âide</b> présent sur chaque page de                                                   | S          |  |
|                                                                                                  | •                    |                                                                                           | l'application en haut à droite 🕜 .                                                                                                    |            |  |
|                                                                                                  | •                    | Compétences                                                                               | L'alde en ligne est contextuelle, c'est-à-dire qu'elle correspond à l'écran de l'application sur lequel<br>se trouve l'utilisateur.                        |            |  |
|                                                                                                  |                      |                                                                                           | La fenêtre d'aide s'ouvre et s'affiche à l'écran, elle peut être fermée à tout moment.                                                                     |            |  |
|                                                                                                  | •                    | Gérer les relations administratives avec les fournisseurs : contrôler les stocks et les   | ach<br>Le bandeau haut, comporte plusieurs pictogrammes :                                                                                                  | X÷         |  |
|                                                                                                  | •                    | Gérer les relations administratives avec les clients et les usagers : contrôler les stoc  | ks c                                                                                                    | X          |  |
|                                                                                                  | •                    | Suivre la trésorerie, les comptes bancaires et les relations avec les organismes fina     |                                                                                                    | X          |  |
|                                                                                                  |                      | Traiter les formalites administratives et les declarations fiscales                       | - une flèche droite pour aller à la page d'aide suivante si elle a déjà été consultée 🄶                                                                    |            |  |
|                                                                                                  |                      | Participer a la gestion des ressources humaines: organiser les recrutements, l'accu       | - un menu disponible dans la liste déroulante à droite du bandeau, li suffit de sélectionner un                                                            | XX         |  |
|                                                                                                  | ••••                 | Gerer les relations administratives courantes avec le personnel : suivre les dossiers     | choix et de cliquer sur le bouton OK                                                                                                    | A          |  |
|                                                                                                  | •                    | Préparer les bulletins de salaires, renseigner les déclarations sociales, suivre les co   |                                                                                                    | X          |  |
|                                                                                                  |                      | Organiser les relations sociales avec les instances représentatives, mettre à jour les    | . In pictogramme 😝 pour imprimer directement la page en cours de lecture                                                                                   | X          |  |
|                                                                                                  |                      | Mettre en place les procédures relevant de la santé et de la sécurité au travail, orge    | inis and a second second second second second second second second second second second second second second se                                            | X          |  |
|                                                                                                  | •                    | Gérer les informations : collecter, rechercher, produire, organiser les informations      | át le                                                                                                    | X          |  |
|                                                                                                  |                      | Organiser le travail : assurer le suivi administratif des réunions, du courrier, des flu  | Le MENU de l'aide en ligne :                                                                                                    | X          |  |
|                                                                                                  | •                    | Gérer les agendas et planifier les activités                                              | - Sommaine - liste l'ensemble des naves d'aide disconibles                                                                                                 | X          |  |
|                                                                                                  |                      | Accueillir et informer les visiteurs                                                      |                                                                                                    | X          |  |
|                                                                                                  |                      | Assurer le fonctionnement opérationnel des espaces de travail et suivre les budget        | s de la constaire : presente sommairement l'application et definit les termes imétien utilises dans<br>l'application                                       | X          |  |
|                                                                                                  |                      | Participer à la mise en oeuvre administrative, au suivi, à la logistique et à l'évaluatio | In de la la la la la la la la la la la la la                                                                                                    | ××         |  |
|                                                                                                  |                      |                                                                                           |                                                                                                    |            |  |
|                                                                                                  | •                    | Appréciation                                                                              | <ul> <li>Ergonomie des ecrans LSL : presente de raçon non exhaustive les elements de l'interface<br/>SIECLE LSL, boutons et pictogrammes, etc</li> </ul>   |            |  |
|                                                                                                  | •                    |                                                                                           |                                                                                                    |            |  |
|                                                                                                  | •                    | Evaluation                                                                                |                                                                                                    |            |  |
|                                                                                                  | ۰                    |                                                                                           | Le contenu des pages d'Aide :                                                                                                    |            |  |
|                                                                                                  |                      |                                                                                           |                                                                                                    |            |  |
|                                                                                                  |                      |                                                                                           | Décomposé en 3 parties "Description", "Points importants", "Que faire après ?", cette dernière<br>rubrique est présente uniquement si elle est pertinente. | 07 cara    |  |
|                                                                                                  | •                    | Movennes                                                                                  | Le bandeau bas, comporte la fonctionnalité «HAUT DE PAGE pour permettre à l'utilisateur de                                                                 |            |  |
|                                                                                                  |                      | woyennes                                                                                  | revenir en haut de la page dans le cas d'une page d'aide longue.                                                                                           |            |  |
|                                                                                                  |                      | S1 S2 Année Réparti                                                                       | tion Les guides utilisateurs Enseignants et Chof d'Etablissement sont également disponibles en                                                             |            |  |
|                                                                                                  |                      | Elève 10 15 12,5 M < 8                                                                    | AHAUT DE PAGE                                                                                                    | -          |  |
|                                                                                                  |                      |                                                                                           |                                                                                                    |            |  |

### **6** Historique des versions

| Version<br>SIECLE | Publié en      | Nature de l'évolution                                                                                                    |
|-------------------|----------------|----------------------------------------------------------------------------------------------------|
| 14.3.0            | Juillet 2014   | Périmètre 2015 : Généralisation 1ST2S + Expérimentation pour les TST2S et<br>Techno + Accès sans clé OTP + Livret de l'an dernier + Transfert entre EPLE + Ajout<br>titre à la capture d'écran + Alerte sur la création du livret N-1 |
| 15.3.0            | Septembre 2015 | Extension du périmètre d'expérimentation                                                                                                    |
| 16.3.0            | Juillet 2016   | Réinitialisation paramétrage + MAJ ergonomique                                                                                                    |
| 17.3              | Juillet 2017   | Menu Jury avec Session de remplacement extrait du menu Paramétrage +<br>Suivi de saisie des enseignements                                                                                                    |
| 17.4              | Octobre 2017   | Historisation du bilan d'import + Edition du livret depuis l'icône du statut                                                                                                    |
| 18.1              | Février 2018   | Accès enseignants de section linguistique aux évaluations de DNL                                                                                                    |
| 18.2.1            | Mai 2018       | Gestion des langues vivantes                                                                                                    |
| 18.3              | Juillet 2018   | Conservation de contexte avec les modules de SIECLE Intégré                                                                                                    |
| 18.4              | Octobre 2018   | Suivi de la réception des visas du Jury                                                                                                    |
| 19.1              | Février 2019   | Amélioration de l'import et de son bilan + Uniformisation du nom d'établissement<br>dans la scolarité élève                                                                                                    |
| 19.2.1            | Mai 2019       | Dévalidation globale possible sur le cycle terminal et détection du changement de série + Suivi de progression de l'import en cours + TdB simplifié CE (Division)                                                                     |
| 19.3              | Juillet 2019   | Nouvelle voie générale et technologique (enseignements de Première)                                                                                                    |
| 19.4              | Octobre 2019   | Evaluations incomplètes par élève                                                                                                    |
| 20.1              | Février 2020   | Enregistrer les livrets avec visa jury                                                                                                    |
| 20.2.1            | Mai 2020       | EXAMENS : Contrôle Continu envoi Cyclades + Étalement de scolarité                                                                                                    |
| 20.3              | Septembre 2020 | Intégration de la voie Professionnelle                                                                                                    |
| 20.4              | Octobre 2020   | Ajout de la note annuelle pour le chef d'œuvre + Modif. de Périodicité                                                                                                    |
| 21.1              | Février 2021   | Ajout onglet PFMP voie Pro + Term. envoi moy. Cyclades – Id.élèves appariement                                                                                                    |
| 21.2.1            | Mai 2021       | Ajout onglet PIX + Attestation réussite avec détail moy. manquantes à l'envoi                                                                                                    |

### 7 ANNEXE - LSL PRO nouveautés et points de vigilance

Le LSL pro propose un nouveau modèle de livret scolaire pour l'ensemble des baccalauréats professionnels, structuré sur la base des enseignements suivis par l'élève en classe de première et de terminale, en référence à la grille horaire du baccalauréat professionnel :

#### https://www.education.gouv.fr/bo/19/Hebdo1/MENE1831834A.htm?cid\_bo=137513

Les nouveautés spécifiques liées à l'extension du LSL à la voie profaionnelle sont indiquées par le symbole suivant : suivant :

#### 1. Le calendrier de déploiement

| PREMIER TRIMESTRE 2020/2021                                                                         | MAI-JUIN 2021                                                                                                    | JUIN 2022                                                                                                    |  |
|----------------------------------------------------------------------------------------------------|----------------------------------------------------------------------------------------------------|----------------------------------------------------------------------------------------------------|--|
| <ul> <li>Mise à la disposition des établissement<br/>s colaires de l'application LSL PRO</li> </ul> | •Remontée des notes de dasse de 1ère<br>par les établissements scolaires dans<br>LSL Pro                                                                                                    | •Remontée des notes des dasses de<br>1ère et de Terminale par les<br>établissements s colaires dans LSL Pro                                                                                                   |  |
|                                                                                                    | <ul> <li>Visualisation du Livret par les élèves et<br/>les familles de 1ère via un <u>service en<br/>ligne</u></li> <li>Utilisation des données saisies dans<br/>LSL au niveau 1ère pour faciliter la<br/>délivrance de l'attestation de réussite<br/>(qui remplace les épreuves de<br/>certifications intermédiaires BEP /<br/>CAP)</li> </ul> | <ul> <li>•Visualisation du Livret par les élèves et<br/>les familles de 1ère et Terminale via un<br/>service en ligne</li> <li>•Première utilisation du LSL PRO par les<br/>jurys de délibérations</li> </ul> |  |

**2**. Les points de vigilance lors des opérations de transferts Nomenclatures / STS WEB / Base élèves / logiciels d'emploi du temps et de gestion des notes et des appréciations

Afin que les opérations de transferts de données entre les différents logiciels internes (STS WEB, BEE, modules de Siècle) et externes (logiciels de gestion des emplois du temps et d'appréciations) se passent dans les meilleures conditions possibles, il est important de prévoir dès la préparation de rentrée (construction des emplois du temps et des maquettes de bulletins périodiques pour l'année scolaire 2020 / 2021) les étapes suivantes :

- faire l'export des services de STSWEB vers SIECLE et le logiciel de notes utilisé dans l'établissement, afin que les services soient bien associés aux disciplines du livret ;
- récupérer les identifiants SIECLE des disciplines et des élèves dès le démarrage de la construction de l'emploi du temps ;
- utiliser dans l'emploi du temps les disciplines officielles telles que libellées dans LSL PRO ;
- faire correspondre dès le début de l'année les données saisies pour construire les services de notation des bulletins (matières, professeurs évaluateurs) avec le modèle du livret ;
- veiller tout au long de l'année à l'exacte correspondance élèves / classes / groupes entre la base élèves établissement (BEE) et le logiciel de notes utilisé dans le lycée.

#### 3. Les compétences

- 🙆 Le livret intègre les compétences :
- des enseignements professionnels : elles sont déterminées à partir du référentiel de chaque diplôme ;
- des enseignements généraux, d'économie-droit, d'économie-gestion, de prévention-santé-environnement :

#### elles sont déterminées à partir des programmes d'enseignements correspondant à ces disciplines.

L'ensemble des compétences est évalué sur une échelle de 4 degrés qui mesure le niveau atteint en matière d'acquisition des connaissances et de capacité à les mettre en œuvre. Le nombre de compétences par discipline a été limité pour permettre une saisie simple et rapide.

#### 4. Les points spécifiques à la voie professionnelle

#### 👻 a. L'enseignement de la spécialité professionnelle

Une page est dédiée à l'enseignement de spécialité du baccalauréat professionnel : les évaluations chiffrées et les évaluations de compétences se font au regard du référentiel du diplôme.

Ces évaluations sont :

 regroupées dans le livret pour une même discipline regroupant elle-même l'ensemble des enseignements de la spécialité professionnelle ;

renseignées de façon collégiale par l'équipe des professeurs intervenant dans la spécialité professionnelle.
 L'appréciation générale sur le niveau d'implication et les progrès de l'élève est aussi commune à l'ensemble de ces enseignements.

**b**. Cas des enseignements d'histoire-géographie et enseignement moral et civique, de sciences et spécifiques à certaines spécialités de baccalauréat professionnel

Afin d'harmoniser le contenu de LSL PRO (disciplines, évaluation des compétences) avec la grille de référence des enseignements dispensés en baccalauréat professionnel :

- l'histoire-géographie et l'enseignement moral et civique sont regroupés au sein d'une même discipline ;
- les mathématiques et la physique-chimie sont traitées comme deux matières distinctes dans le livret ;
- des enseignements spécifiques à certaines spécialités vont être ajoutés au livret d'ici mai 2021.

| Spécialités de baccalauréat<br>professionnel | Enseignements ajoutés en mai 2021 au livret de la voie professionnelle |                       |                             |  |  |  |
|----------------------------------------------|------------------------------------------------------------------------|-----------------------|-----------------------------|--|--|--|
| Boucher-charcutier-traiteur                  | Fnvironnement                                                          |                       |                             |  |  |  |
| Poissonnier-écailler-traiteur                | économique, juridique et                                               |                       | Sciences appliquées à       |  |  |  |
| Boulanger-pâtissier                          | management                                                             |                       | l'alimentation, à l'hygiène |  |  |  |
| Commercialisation et service                 |                                                                        | Mercatique et gestion | et à l'environnement        |  |  |  |
| en restauration                              |                                                                        | appliquée             |                             |  |  |  |
| Cuisine                                      |                                                                        | Gestion appliquée     |                             |  |  |  |
| Métiers du pressing et de la                 |                                                                        | Travaux de gestion    |                             |  |  |  |
| blanchisserie                                |                                                                        | d'entreprise          |                             |  |  |  |
| Service de proximité et vie                  | Cadre de l'action                                                      |                       |                             |  |  |  |
| locale                                       | professionnelle                                                        |                       |                             |  |  |  |

Cette dernière disposition concerne les spécialités et les enseignements suivants :

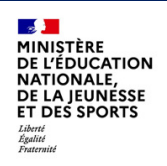

#### فَعَ د. La réalisation du chef-d'œuvre

Une page spécifique sera consacrée à l'évaluation chiffrée de la réalisation du chef d'œuvre puisqu'il s'agit d'un enseignement pluridisciplinaire faisant intervenir des professeurs du domaine professionnel et de l'enseignement général.

Les compétences mobilisées pour la mise en œuvre du chef d'œuvre sont d'ores et déjà évaluées dans les disciplines qui interviennent dans sa réalisation : elles n'apparaissent donc pas dans cette page spécifique.

Par ailleurs, l'évaluation du contrôle continu du chef d'œuvre n'intervient qu'à la fin de chaque année scolaire du cycle terminal : **une seule note bilan est enregistrée dans le LSL PRO en fin de première puis en fin de terminale.** 

Si la réalisation du chef d'œuvre ne fait donc pas l'objet d'une évaluation notée à chaque fin de semestre/trimestre, une appréciation générale sur le bulletin à chaque fin de période est toutefois indispensable afin d'exprimer de façon régulière les progrès ou les difficultés de l'élève.

#### 💇 d. Les PFMP

Une page particulière sera dédiée à l'appréciation des PFMP. Elle offrira la possibilité pour les établissements d'indiquer si le candidat a effectué une partie de ses PFMP à l'étranger (afin de prévoir la possibilité pour le candidat de présenter à l'examen l'unité de mobilité facultative).

La page de l'année de terminale intègre un bilan du nombre de semaines de PFMP réalisé sur l'ensemble du cycle, saisi par les établissements.

#### · e. Rôle du livret dans le calcul et la délivrance de l'attestation de réussite en fin de Première

La nouvelle attestation de réussite qui remplace les certifications intermédiaires (CAP, BEP) est **obtenue par un** calcul automatique de moyennes sur la base de ce qui aura été renseigné dans le LSL PRO en Première.

Pour les élèves ayant une moyenne égale ou supérieure à 9 et inférieure à 10, l'obtention de cette attestation sera décidée au dernier conseil de classe de l'année scolaire, sous son format restreint, sur la base de l'appréciation pédagogique de la période de formation en milieu professionnel inscrite dans le livret ainsi que de l'engagement de l'élève dans sa scolarité.

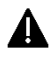

Cette nouvelle modalité d'obtention de l'attestation de réussite nécessitera de saisir dans LSL :

- l'ensemble des résultats et des compétences pour une date arrêtée avant les conseils de classe afin que le logiciel de calcul automatique des moyennes puisse effectuer son travail en amont ;
- une évaluation qualitative des PFMP dès la fin de la première. Cette remarque qui, dans une majorité de situations, ne pourra pas intégrer la seconde période de PFMP de première (les élèves de ce niveau étant souvent en stage sur cette période), devra s'appuyer sur les PFMP de seconde et sur la première période effectuée en première.

Pour mémoire, une note de service du 20 janvier 2021, publiée au BO n°6 du 11 février 2021, précise la mise en œuvre du processus de délivrance de l'attestation de réussite intermédiaire